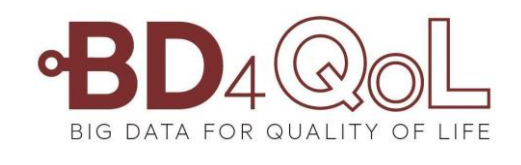

# BD4QoL

# Big Data models and intelligent tools for Quality-of-Life monitoring and participatory empowerment of head and neck cancer survivors

# User manual

# *Third release*\* – *19/10/2021*

\*This manual will be updated until the system is completely integrated and refined

## **TABLE OF CONTENTS**

| 1 BD4Qe | ol System                                                                      | 3  |
|---------|--------------------------------------------------------------------------------|----|
| 1.1 Sy  | stem set up                                                                    | 3  |
| 1.1.1   | Physicians scenario set up - Point of Care tool and REDCap for data collection | 3  |
| 1.1.2   | Participants scenario set up - Mobile app and questionnaires data collection   | 6  |
| 1.2 Sy  | stem demo                                                                      | 16 |
| 1.2.1   | Physicians' scenario - Point of Care tool and REDCap for data collection       | 16 |
| 1.2.2   | Participants scenario - Mobile app and questionnaires data collection          | 29 |
| 1.2.3   | Integrated scenarios                                                           | 44 |
| 1.3 Te  | est scenarios                                                                  | 45 |
| 1.4 Te  | est Reporting                                                                  | 47 |

## 1 BD4QOL SYSTEM

HORIZON 2020

BD4QoL system is composed of two main scenarios: one for physicians and one for participants.

<u>Physicians' scenario</u> is composed by the Point of Care (PoC) application, a decision support system and workflow management system for clinicians dedicated to head and neck cancer follow-up, visualization and management. This application gathers data from head and neck cancer survivors using custom-made mobile applications, patient input values in web questionnaires and the REDCap platform, a secure web application for building and managing online surveys and databases.

**Participant's scenario** is composed of two mobile applications: first a foreground application named 'foreground BD4QoL' for automatic data collection. The second, an android based mobile application named 'BD4QoL' that collects external data obtained from Google Fit (available in the App Store) as well as phone usage related data. The mobile app also includes the friendly Bidi chatbot, an interactive AI-based assistant that provides helpful information and assess subjective emotions. Apart from the data collection, the app provides dashboards and personal reports for the participant.

#### 1.1 System set up

#### 1.1.1 Physicians' scenario set up - Point of Care tool and REDCap

• **PoC set up**: The credentials for the PoC users are provided by UPM, being the default password the same as the given username. Afterwards, the clinicians will receive an email from <u>bd4qol.keycloak@gmail.com</u> to verify their account and set a new password. The PoC tool can be accessed through the link <u>https://poctool.web.app/</u> at any web browser. The detailed steps for the setup are described below.

1. Automatic email to update your account (Figure 1)

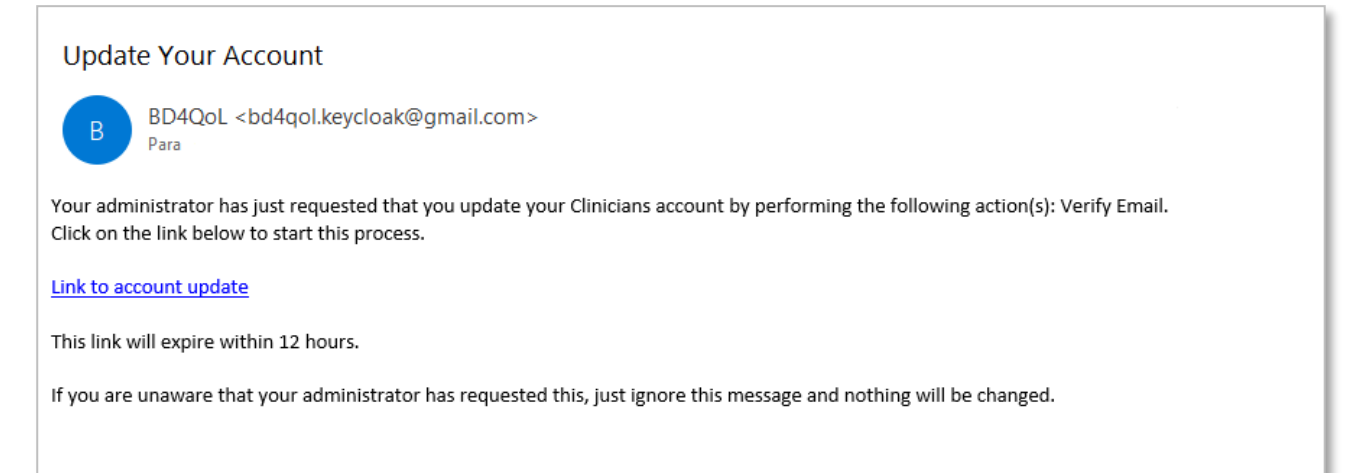

Figure 1. Email to set the password for the PoC tool

**IORIZON 2020** 

2. Click on the 'Link to account update' in the email to set your password. Once it is done, a confirmation message will appear (Figure 2).

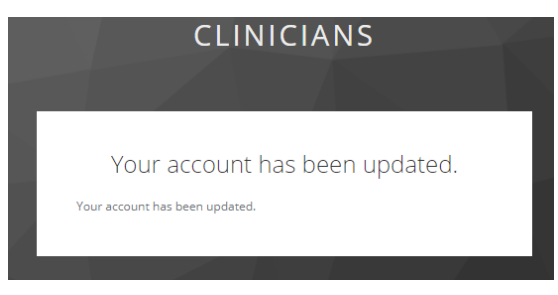

Figure 2. Confirmation of PoC password setup

3. Log in the PoC tool through this link <u>https://poctool.web.app/</u> with your credentials (username and password from step 2). If you do not remember, try the 'Forgot Password' option to set a new one.

| welcome to BD4Q0 |                  |                 |             |
|------------------|------------------|-----------------|-------------|
| Sign in          |                  | Welcome to BD4Q | oL PoC tool |
| Username         | O                | Reset password  |             |
| Password         | ø                | Email           | 2           |
| Remember me      | Forgot Password? |                 |             |
|                  |                  | RESET MY PA     | SSWORD      |
| 🛟 English        | ~                | Login           | ?           |
| LOGIN            |                  |                 |             |

Figure 3. PoC tool login screen.

• **RedCap set up**: REDCap user credentials are also provided by UPM. The clinicians will receive an email from <u>no-reply@cervima.upm.es</u> to verify their REDCap account and a second email when they gain access to the BD4QoL-eCRF project. The REDCap platform can be accessed through the following link <u>https://redcap.cesvima.upm.es/</u> at any web browser. The detailed steps for the setup are described below.

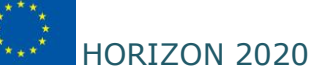

1. Automatic email example to verify your REDCap account (Figure 4)

|                                                                                                    | <b>[REDCap]</b><br>De<br>Destinatario<br>Fecha | Verify your email a<br>no-reply@cesvima.upm<br>09:41 | ddress<br>.es 👫 |     | <> ■ | * | - |
|----------------------------------------------------------------------------------------------------|------------------------------------------------|------------------------------------------------------|-----------------|-----|------|---|---|
| [This mes                                                                                                    | sage was auto                                  | omatically generated by R                            | EDCap]          |     |      |   |   |
| To complete the process of setting up a new primary email for your REDCap account with username " " you will need to confirm your email address by clicking the link below. You will not be able to fully access your REDCap account until this verification process has been completed. Thank you! |                                                |                                                      |                 |     |      |   |   |
| Click here                                                                                                    | <u>e to confirm yo</u>                         | ur email address                                     |                 |     |      |   |   |
| If the link above does not work, try copying the link below into your web browser:<br>https://redcap.cesvima.upm.es/index.php?user_verify=                                                                                                    |                                                |                                                      |                 |     |      |   |   |
| This link i                                                                                                    | s unique to yo                                 | u and should not be forwa                            | rded to othe    | rs. |      |   |   |

Figure 4. Email to set the password for the REDCap tool

2. Click on the 'Click here to confirm your email address' link to set your password. Once it is done, a confirmation will appear (Figure 5). Optionally, you can also set a recovery question.

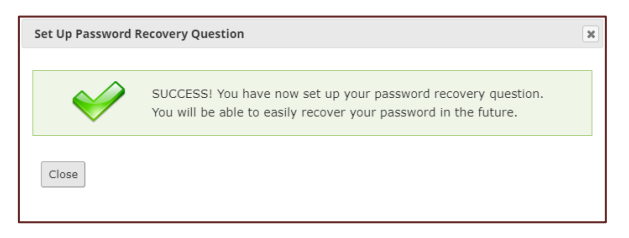

Figure 5. Set the REDCap password

3. You will receive a second email once you are included in the BD4QoL project (Figure 6).

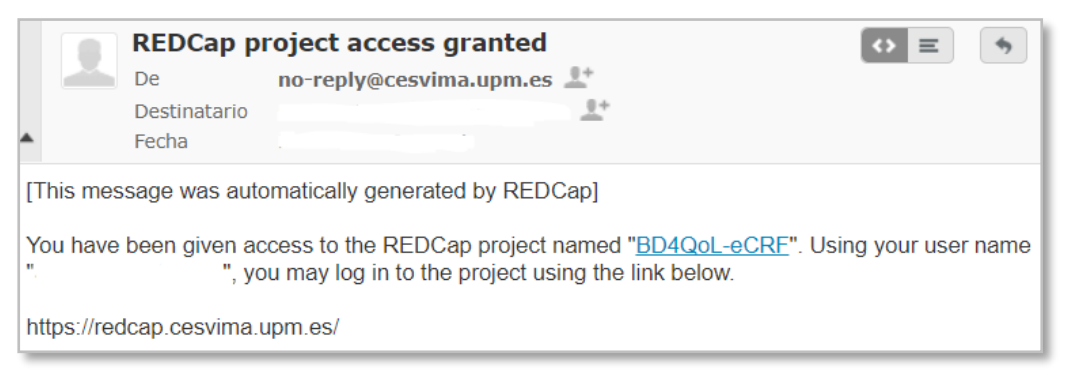

Figure 6. BD4QoL R

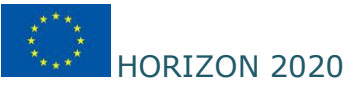

4. Login in REDCap with your credentials (username and password the one set up in step 2) as shown in Figure 7. If you do not remember, try the 'Forgot your password' option to set a new one.

| REDCap®                                        |                                                                                  |
|------------------------------------------------|----------------------------------------------------------------------------------|
| Log In                                         |                                                                                  |
| Please log in with your user name and password | d. If you are having trouble logging in, please contact <u>Support CeSViMa</u> . |
|                                                | Username:                                                                        |
|                                                | Password: ·····                                                                  |
|                                                | Log In Forgot your password?                                                     |

Figure 7. REDCap platform login screen.

Once the setup for the PoC tool and REDCap platform is finished, the clinicians can start using both applications using the functionalities described in Section 1.2.

### **1.1.2** Participant's scenario set up - Mobile app and questionnaires

- Mobile app: The data collection of the mobile app is based on three applications:
  - a) Google Fit app for collecting daily steps.
  - b) The foreground BD4QoL app for collecting data measurements as GPS, accelerometer, WiFi connections and screen time.
  - c) The main BD4QoL app for collecting smartphone device data and synchronization of data from Google Fit.

The instructions for the installation and permissions are described as follows:

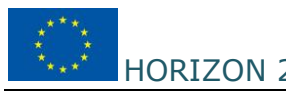

#### 1. Download Google Fit from Play Store

|                                 | ← google fit                              | ×          | <del>\</del>                                                                                                    | Q :             | <del>~</del>                                                    | Q :                                         |
|---------------------------------|-------------------------------------------|------------|----------------------------------------------------------------------------------------------------|-----------------|-----------------------------------------------------------------|---------------------------------------------|
|                                 | Soogle Fit: Activity Tracking             |            | Google Fit: Ad                                                                                                    | ctivity         | Google F                                                        | it: Activity                                |
| ☆ 33°                           | Q google fit                              | Г          | Google LLC                                                                                                    |                 | Google LLC                                                      |                                             |
| 0 P Panorama                    | Q google fitness                          | Г          | 3.9★ 50M+<br>455K reviews Downloads                                                                                                    | BEGI 3 💿        | Uninstall                                                       | Open                                        |
|                                 | Q google fit app free                     | R          | Install                                                                                                    |                 | Ads · Suggested for you                                         |                                             |
|                                 | Q google fit health and activity tracking | ng lī      | Coaching you                                                                                                    |                 | C Lemmings                                                      |                                             |
| G                               | Q google fitness app                      |            | Us a resultine and<br>more clive<br>are<br>2.2.447 Monitories<br>Mensioner to<br>Mensioner to<br>Mens | Learn more abox |                                                                 | - B <b>* E</b>                              |
|                                 |                                           |            | Control of the second second s                                                                                                    |                 | Mindfulness Lemmings<br>Greece 4.2 *<br>4.5 *                   | My Coffee Island Si<br>4.5 * Al<br>3.       |
|                                 |                                           |            |                                                                                                    |                 | You might also like                                             | $\rightarrow$                               |
| Spotify Phone Google            |                                           | <u>ن</u> ه | About this app                                                                                                    | $\rightarrow$   | 2021                                                            |                                             |
|                                 | 1 2 3 4 5 6 7 8                           | 9 0        | Want to take charge of your health? Le<br>help you reach your goals.                                                                                                    | et Google Fit   | 30                                                              |                                             |
|                                 | qwertyu i                                 | ор         | Health & Fitness                                                                                                    |                 |                                                                 | 30 1                                        |
| Galaxy Store Gallery Play Store | asd fghj                                  | k I        |                                                                                                    |                 | Lose Belly Fat at Step Tracker<br>Home - Lose Wei_ Pedometer Fr | Lose Weight App St<br>ee for Women - Wor Pe |
| = • 0 0                         | ∲ z x c v b n i                           | m 🗵        | Rate this app<br>Tell others what you think                                                                                                    |                 | 4.8* 4.8*                                                       | 4.8* 4.                                     |
| ()                              |                                           |            | ~~ ~~ ~~ ~                                                                                                    | ~ ~             | About this app                                                  | $\rightarrow$                               |
|                                 | !#   , ← English (US) >                   |            |                                                                                                    |                 | Want to take charge of your h                                   | ealth? Let Google Fit                       |
| Locate the Play Store con       | In the Play Store t                       | vpe        | Press Install butto                                                                                                    | n to start      | Once instal                                                     | led, press                                  |
| in your smartphone.             | 'google fit' in the sea                   | rch bar.   | Google Fit insta                                                                                                    | llation.        | 'Open' to open                                                  | n Google Fit.                               |
|                                 | Figure 4. Insta                           | lling Goog | le Fit from the Play Stor                                                                                                    | re              |                                                                 |                                             |

#### 2. Open and Login into Google Fit – follow the instructions below

| 0                                                                                                    | 0                                                                                       | 0                                                                                                    | 0                                                                                                    |
|----------------------------------------------------------------------------------------------------|-----------------------------------------------------------------------------------------|----------------------------------------------------------------------------------------------------|----------------------------------------------------------------------------------------------------|
|                                                                                                    | 8                                                                                       | Ŕ                                                                                                    | Ŕ                                                                                                    |
|                                                                                                    | About you                                                                               | Automatically track your                                                                                 | Automatically track your                                                                                 |
| 02                                                                                                    | This information lets Fit estimate calories, distance,                                  | activities                                                                                               | activities                                                                                               |
| •                                                                                                    | and the intensity of your activity. You'll also get<br>coaching that's tailored to you. | To track walking, running, and cycling automatically,<br>allow Fit to recognize your physical activity.  | To track walking, running, and cycling automatically,<br>allow Fit to recognize your physical activity.  |
| Coaching you to a healthier and more active                                                                                                    | despina elisabeth filippidis⊛omail.com                                                  | Fit will calculate metrics like steps, distance, and<br>calories for these activities in the background. | Fit will calculate metrics like steps, distance, and<br>calories for these activities in the background. |
| life                                                                                                    | C Gender                                                                                | Fit analyzes your data over time to personalize this feature and more accurately identify your activity. | Fit analyzes your data over time to personalize this feature and more accurately identify your activity. |
|                                                                                                    | Female - Sep 6, 1980 -                                                                  | This doesn't affect active tracking. You can always<br>manually track your workouts with Fit.            | This doesn't affect active tracking. You can always<br>manually track your workouts with Fit.            |
|                                                                                                    | Weight     Height       52 kg     *         162 cm                                      | t i so                                                                                                   | 市市市                                                                                                    |
| Desy Elisabeth Filippidis (LUXURY MOMS)                                                                                                    |                                                                                         |                                                                                                    | **                                                                                                    |
| Continue of Docu Elizabeth Elizabeth                                                                                                    |                                                                                         |                                                                                                    | Allow Fit to access your physical activity?                                                              |
| Continue as presy Ensaderin Hinppica.<br>By continuing, you agree to the Terms of<br>Service.<br>Note: The Google Privacy Policy describes<br>how data is handle in this service. Fit sends |                                                                                         |                                                                                                    | Allow                                                                                                    |
| diagnostics data to Google to help improve the app.                                                                                                    | Next                                                                                    | No thanks • Turn on                                                                                      | Deny                                                                                                    |
| Open the Google Fit app<br>and login with your<br>preferred Google account.                                                                                                    | Setup you profile in Google<br>Fit and press Next.                                      | Press Turn on to allow<br>Google Fit to automatically<br>track your activities.                          | Press Allow to allow<br>Google Fit to track your<br>physical activity.                                   |

3. Enter the link and go to the spreadsheet "download mobile apps". The app downloads will be soon available in the webpage of BD4QoL.

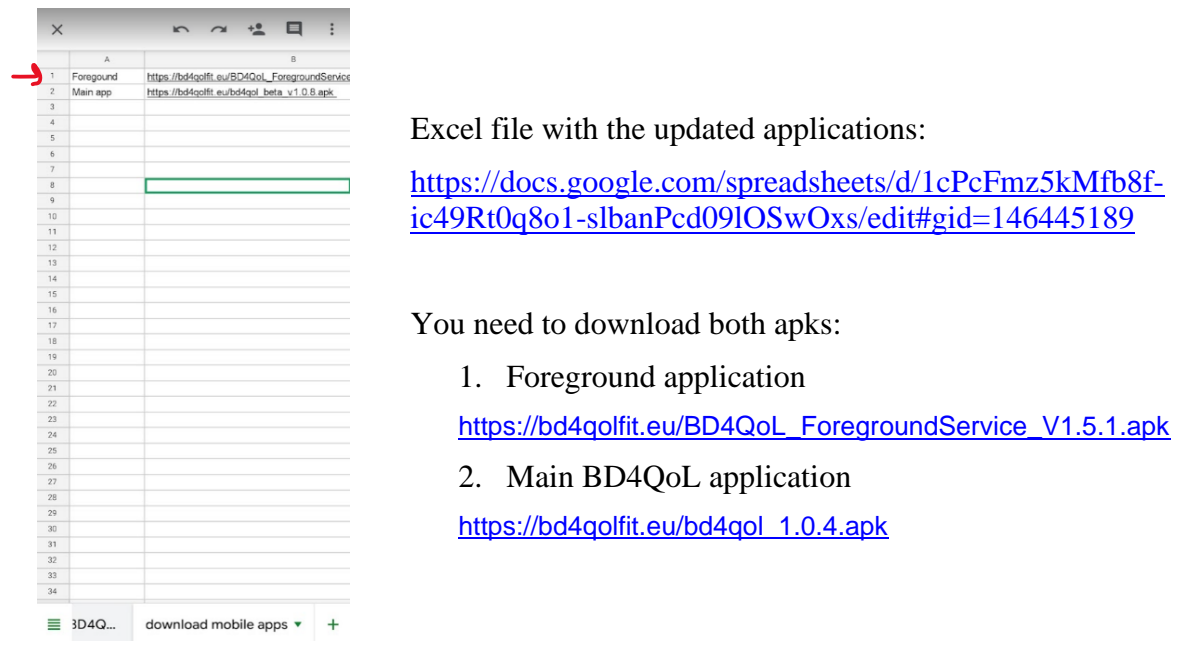

Figure 5. Locating the mobile apps to download

4. Download first the foreground mobile app and then install it

| ☆ ③ bd4qolfit.eu/BD4QoL_Foregr ④ :                                          | ☆ ③ bd4qolfit.eu/BD4QoL_Foregr           | ☆ ③ bd4qolfit.eu/BD4QoL_Foregr |
|-----------------------------------------------------------------------------|------------------------------------------|--------------------------------|
|                                                                             |                                          |                                |
|                                                                             |                                          |                                |
|                                                                             |                                          |                                |
|                                                                             |                                          |                                |
|                                                                             | BD40ol - Foreground App                  | BD40oL - Foreground App        |
|                                                                             | Do you want to install this application? | App installed.                 |
|                                                                             | Cancel Install                           | Done Open                      |
|                                                                             |                                          |                                |
|                                                                             |                                          |                                |
| A This type of file can harm your device. X                                 |                                          |                                |
| Do you want to keep BD4QoL_For<br>egroundService_Beta_V1.0.2.apk<br>anyway? |                                          |                                |
| Cancel                                                                      |                                          |                                |
|                                                                             |                                          |                                |
| Press OK to download the                                                    | Press Install to start the               | Once installation finisher     |
| foreground app.                                                             | installation process.                    | press Open to open the app     |

Figure 6. Installation and login setup into for the foreground mobile app

5. Login into the foreground mobile app – follow the instructions below for setting up permissions

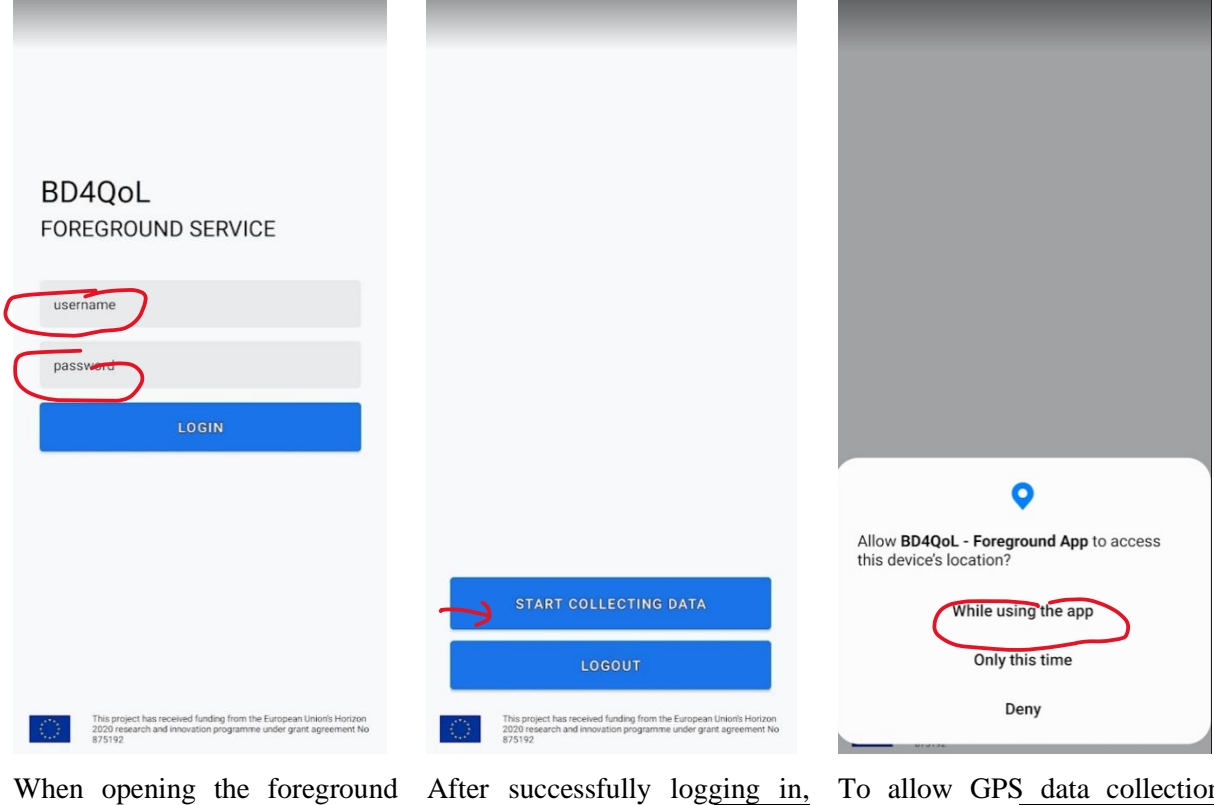

When opening the foreground app for the first time you see this screen. Please type in the username and password areas your credential as a clinical trial participant. Then press Login.

| After | successfully | log | ging | in, |
|-------|--------------|-----|------|-----|
| then  | press        |     | STA  | RT  |
| COLL  | ECTING DA    | TA  |      |     |

To allow GPS data collection press initially While using the app

Figure 7. First time login into the foreground app and setup

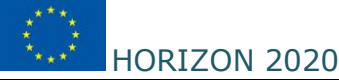

|                                                                           | ← Location permission                                                                                                    | Q |                                                                                                    |
|---------------------------------------------------------------------------|----------------------------------------------------------------------------------------------------|---|----------------------------------------------------------------------------------------------------|
|                                                                           | BD4QoL - Foreground App                                                                                                    |   |                                                                                                    |
|                                                                           | <ul> <li>LOCATION ACCESS FOR THIS APP</li> <li>Allow all the time</li> <li>Allow only while using the app</li> <li>Ask every time</li> <li>Deny</li> </ul> |   | Note: The following data have not yet been uploaded to<br>BD4QoL Database           2021-07-27T16:02:00.067403   Light: 4.59   Lix  <br>Accelerometer: x=0.8668, y=6.1241302, z=7.579664           m/s*2   Screen: ON   Offset: 10800   WifiName:<br>"OECI_2.40_BF58E7"   GPS: 40.5922556,23.0338656  <br>Activity: RUNNING           2021-07-27T16:01:10.946+03   Light: 98.415   Lix<br>  null   Screen: ON   Offset: 10800   WifiName:<br>"CECI_2.46_BF58E7"   GPS: 0.0,0.0   Activity:<br>UNKNOWN |
| **                                                                        | See all BD4QoL - Foreground App<br>permissions                                                                                                    |   | CLOSE                                                                                                    |
| Allow <b>BD4QoL - Foreground App</b> to access<br>your physical activity? | See all apps with this permission                                                                                                    |   | SHARE OFFLINE DATA                                                                                                    |
| Allow                                                                     |                                                                                                    |   | LOGOUT                                                                                                    |
| Deny                                                                      |                                                                                                    |   | This project has received funding from the European Union's Horizon<br>2020 research and innovation programme under grant agreement No<br>875192                                                                                                    |

To allow physical activity data collection press Allow

In this screen, make sure you select Allow all the time. By default the second choice is shown Allow only while using the app. Change this to Allow all the time and then press the left top arrow. In the next screen you will start collecting data. This will be synced to the main database 3 hours later. The data includes: timestamp (UTC based), the offset (ex. +03 hours for Greece), Light level in Lux, the Accelerometer measurements (x,y,z), the Status of the screen (On or OFF), the UTC offset in seconds, the WiFi connected (if any), the GPS (Lat, Long) and the personal physical activity (initial it starts from Unknown until a person moves and changes physical "state"). You can press Close.

Figure 8. Setting up permissions for first time login with the foreground mobile app

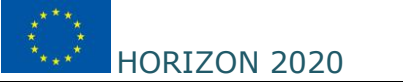

6. Download and Install the main mobile app – follow the instructions below

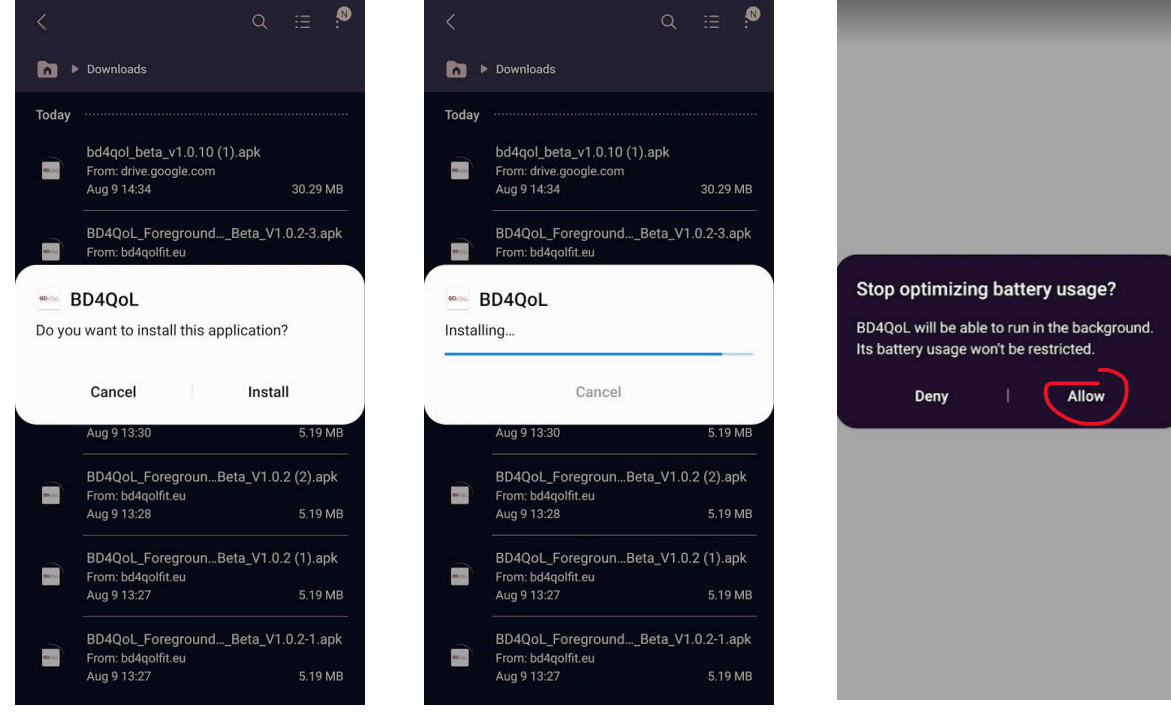

Install the app

Once the installation comes to an end, then press Open

To allow operation of the app in the background, press Allow

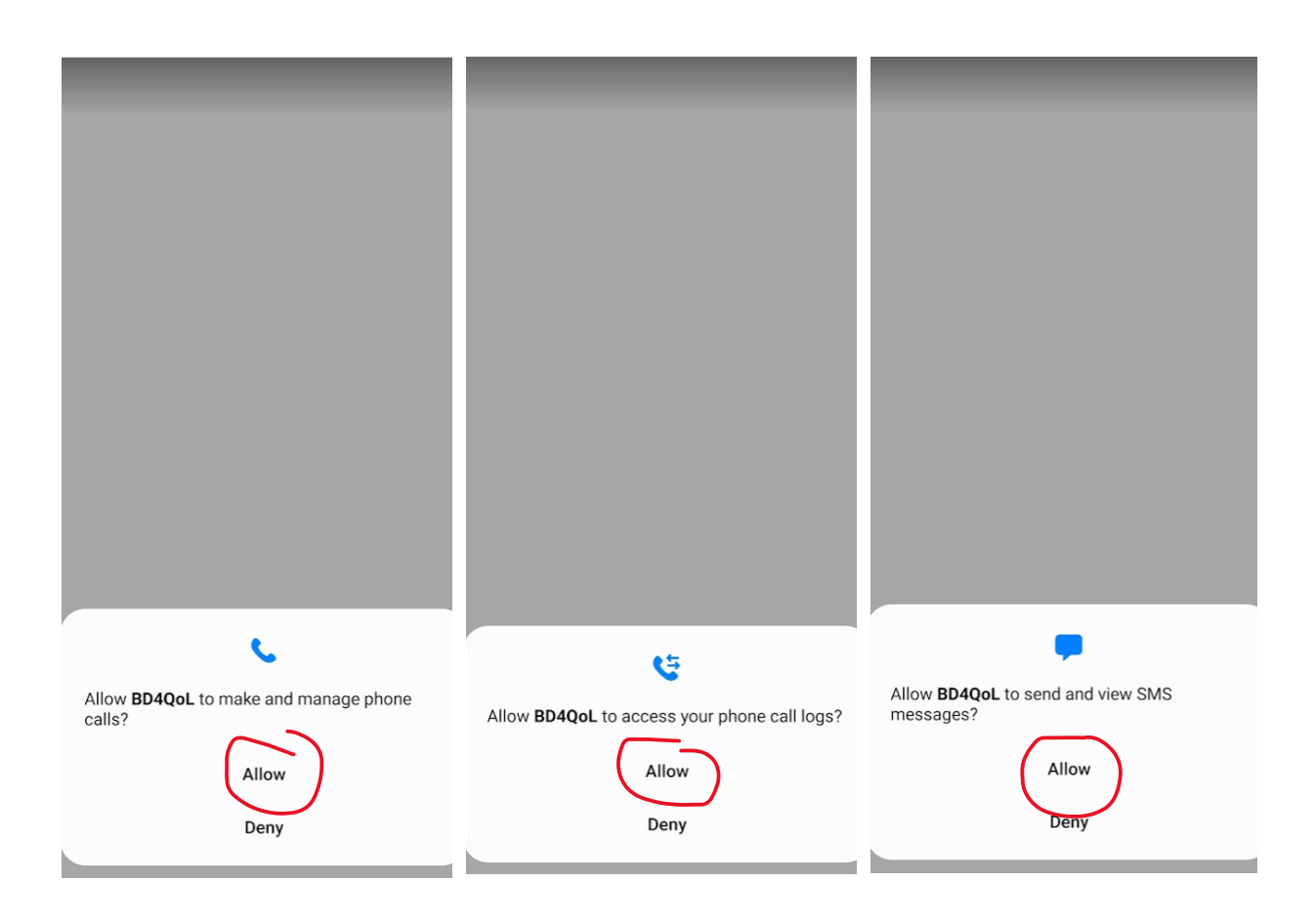

11 CONFIDENTIAL AND PROPRIETARY OF BD4QoL CONSORTIUM the calls done can be collected

Press Allow so that data about Press Allow so that data about Press Allow so that data about the calls done can be collected

HORIZON 2020

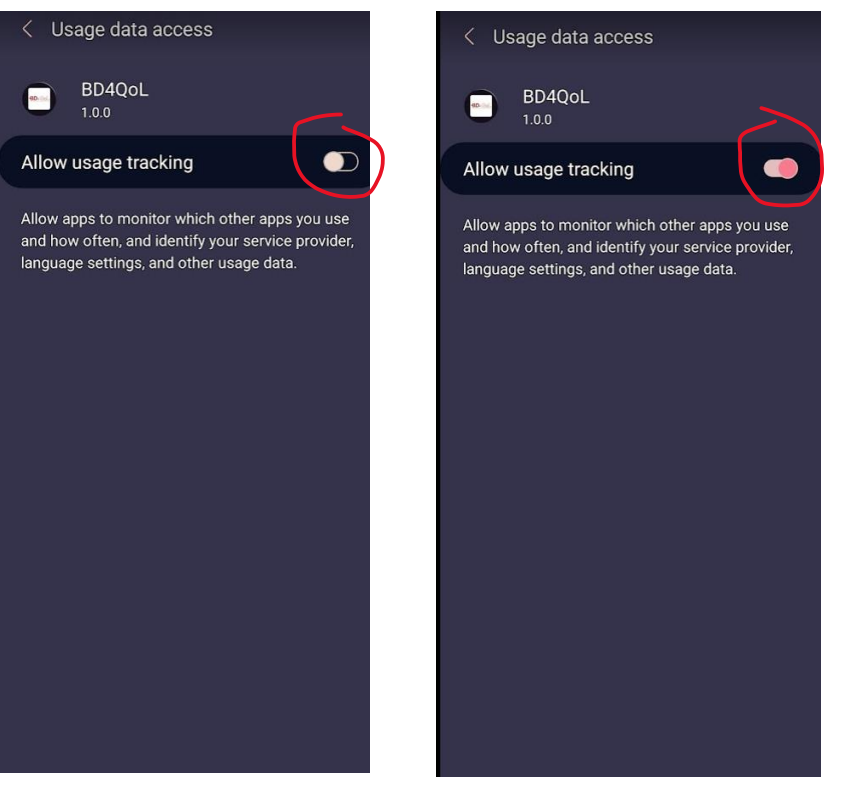

SMSs can be collected

The next screen prompts the user to allow usage tracking, so that data from phone applications can be tracked. By default this is Off. The user needs to turn it on.

Figure 9. Installation and first time setup of main mobile app

Login into the main mobile app – follow the instructions below 7.

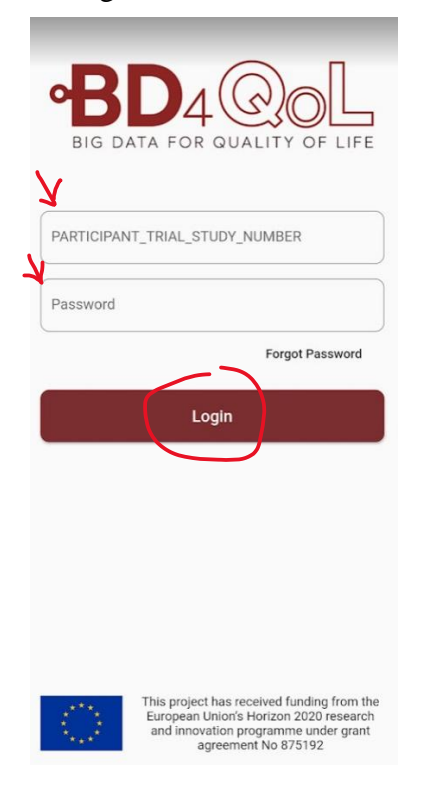

The main BD4QoL app should now open automatically (if not, locate it and open it). You then need to login. Please type your PARTICIPANT\_TRIAL\_STUDY\_NUMBER (username) and your password and then press Login

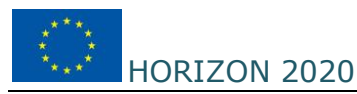

Figure 10. First time login to the main mobile app

#### 8. Connect your mobile BD4QoL account with Google Fit

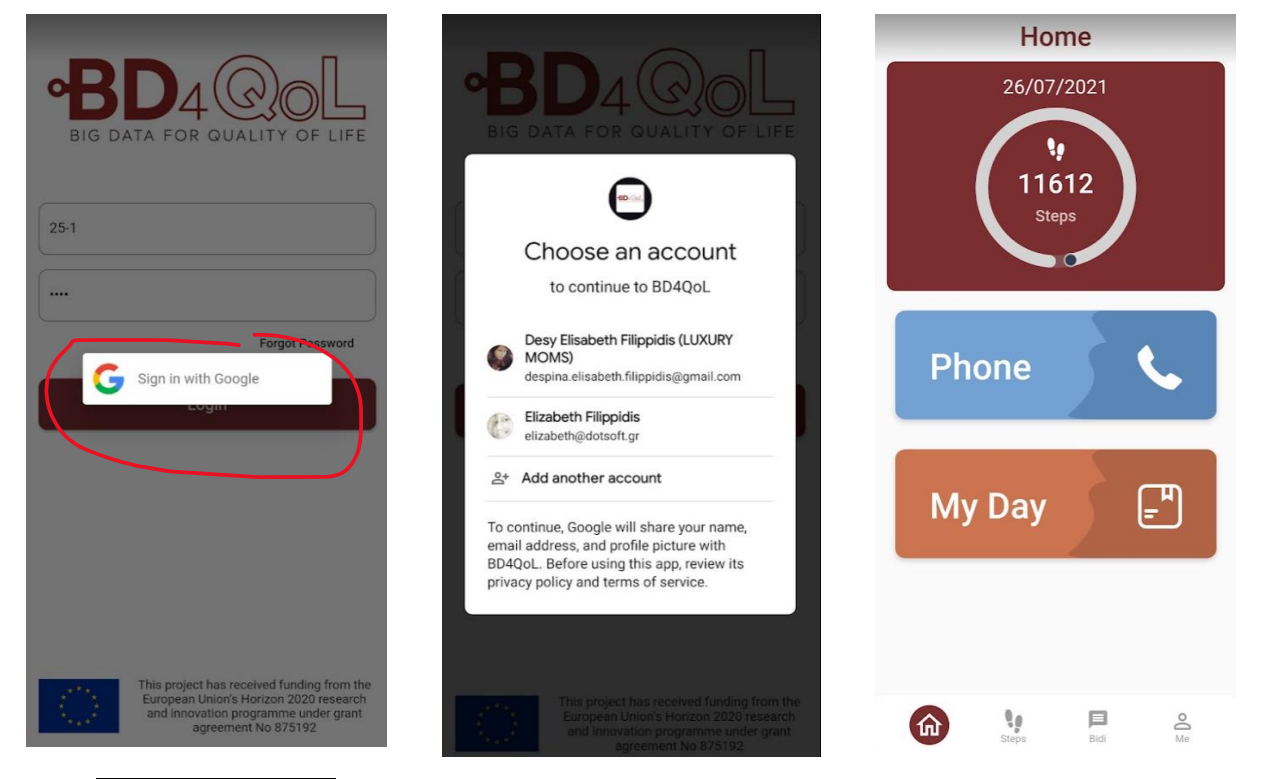

Press Sign in with Google

Select the Google account that is Then you automatically see the already connected with Google Fit Home screen of the mobile app

Figure 11. First time connection with google fit account

9. Go to Settings and set your usual Sleep Schedule [obligatory for first time]

| Home                         | ***<br>Edit                                                      | <ul> <li>System Settings</li> </ul>                                                                          |
|------------------------------|------------------------------------------------------------------|----------------------------------------------------------------------------------------------------|
| 26/07/2021<br>11612<br>Steps | 25-1                                                             | Language English Show scores against goals My sleep schedule is: From To D1:00 Am Pm D5:00 Am Pm D5:00 Am Pm |
| Phone <b>C</b>               | <ul> <li>Goals</li> <li>Settings</li> <li>Permissions</li> </ul> | Do not disturb hours                                                                                         |
| My Day₽                      | ☆ Trophies & Medals           Withdraw from BD4QoL               |                                                                                                    |
| Con the Bidi Con Con         | Aome Steps Bid                                                   | Save                                                                                                    |

13 CONFIDENTIAL AND PROPRIETARY OF BD4QoL CONSORTIUM HORIZON 2020

From Home screen select Me

Select Settings

Select the sleep schedule From and To hours.

Figure 12. First time configuration of Settings

10. Go to Permissions and set your Socialization permissions [obligatory for first time]

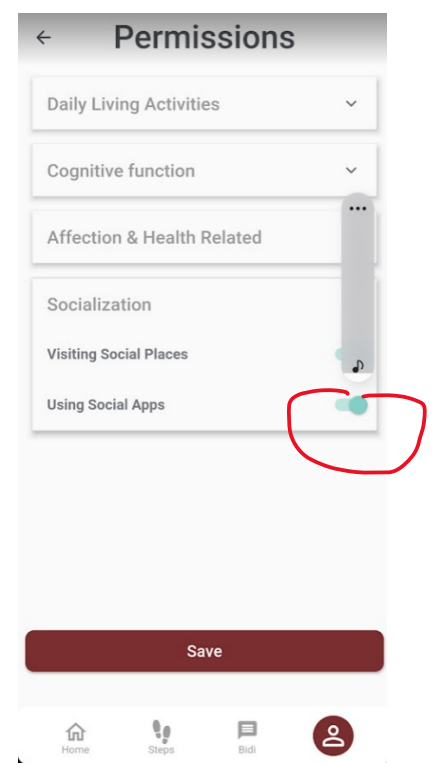

The Using Social Apps is by default Off. If you wish to allow tracking of the time you spend at social apps, you should press it to turn it on.

Figure 13. First time configuration of Permissions

• Questionnaires app: In order to access the questionnaires, you need to login here <u>https://questionnaires.bd4qolfit.eu/login</u>.

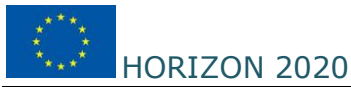

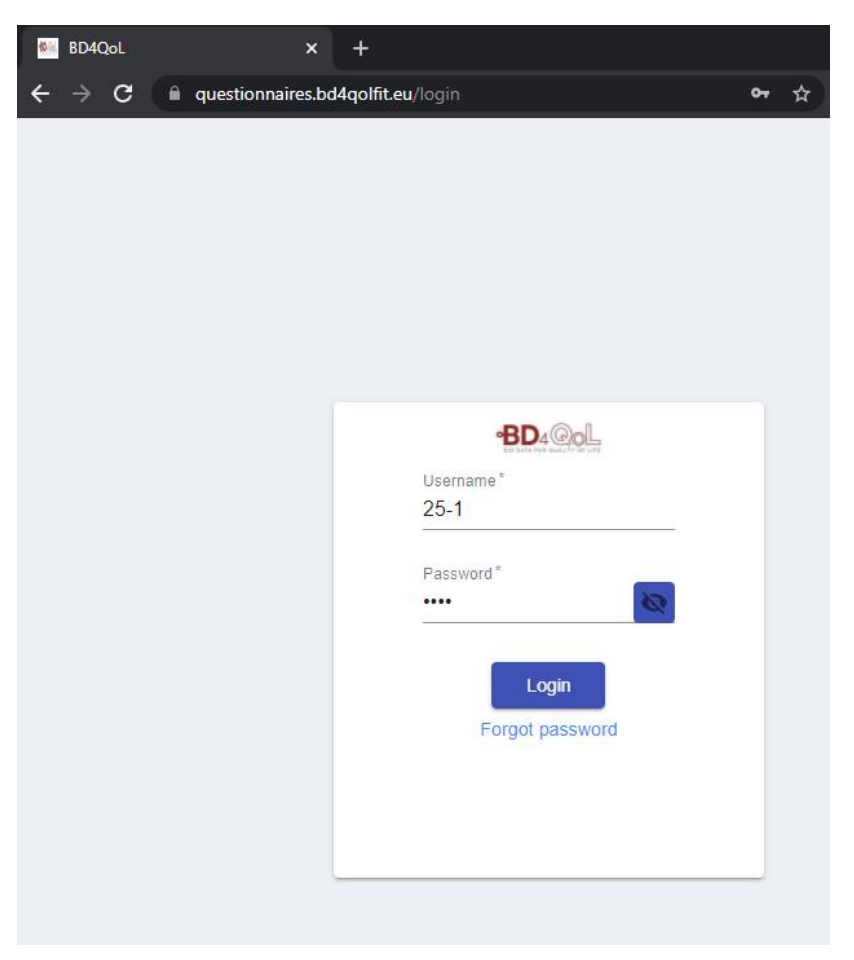

Figure 14. Questionnaires app login

## 1.2 System demo

#### 1.2.1 Physicians' scenario - Point of Care tool and REDCap

The PoC tool includes several functionalities to manage the BD4QoL data. Once the users log into the PoC through the weblink <u>https://poctool.web.app</u> (see Section 1.1), clinicians access an overview of the Patient Information module. There is a sidebar navigation menu in every screen of the PoC tool that provides access to the five main modules (Figure 19, red square): Patient List, Trial Dashboard, Exploratory Dashboard, Visit Management and Alert Management, and the utility navigation menu (Figure 19, blue square) on the top-right corner allows essential functionalities as full-screen switch, notifications such as symptom alerts, and logout.

#### A) Navigate through the Patient Information

The main patient list (Figure 19) is ordered by patients' id number and shows their enrolment date, latest updates, the study arm they belong to, their status on the study (either *Active* or *Withdrawn*) and the eCRF data. The PoC users can enrol a new patient through the 'Data Collection (REDCap)' button and access patient's information by clicking on a particular id.

|                           | Ę                |                                                     |                    |          |              |            | ខ្លុំ 🗴 🛍 🌣                   |  |  |
|---------------------------|------------------|-----------------------------------------------------|--------------------|----------|--------------|------------|-------------------------------|--|--|
| Patient Information -     | Patient List 🖪 / | Patient List 2 / Patient Information / Patient List |                    |          |              |            |                               |  |  |
| > Patient List            |                  |                                                     |                    |          |              |            |                               |  |  |
| R Trial Dashboard         | Patient List Q   | Search by any field                                 |                    |          |              |            | Data Collection (REDCap)      |  |  |
| III Exploratory Dashboard | Study ID         | Update                                              | Randomization Date | End Date | Study Arm    | Enrollment | View CRF Data                 |  |  |
| 🗐 Visit Management 🕂      | 25-1             | 21-09-2021                                          | 24-06-2021         | -        | Intervention | Active     | 0                             |  |  |
| 🋕 Alert Management 🕂      | 25-2             | 24-06-2021                                          | 24-06-2021         | -        | Intervention | Active     | 0                             |  |  |
|                           | 25-3             | 08-09-2021                                          | 24-06-2021         | -        | Intervention | Active     | 0                             |  |  |
|                           | 25-4             | 10-08-2021                                          | 24-06-2021         | -        | Intervention | Active     | 0                             |  |  |
|                           | 25-5             | 13-08-2021                                          | 24-06-2021         | -        | Intervention | Active     | 0                             |  |  |
|                           | 25-6             | 13-08-2021                                          | 01-07-2021         | -        | Intervention | Active     | 0                             |  |  |
|                           | 25-7             | 01-07-2021                                          | 01-07-2021         | -        | Intervention | Active     | 0                             |  |  |
|                           | 25-9             | 19-07-2021                                          | 19-07-2021         | -        | Intervention | Active     | 0                             |  |  |
|                           | 25-10            | 15-07-2021                                          | 15-07-2021         | -        | Intervention | Active     | 0                             |  |  |
|                           | 25-11            | 20-07-2021                                          | 20-07-2021         | -        | Intervention | Active     | 0                             |  |  |
|                           |                  |                                                     |                    |          |              | ltems pe   | r page: 10 💌 1 - 10 of 23 < 🖒 |  |  |
|                           |                  |                                                     |                    |          |              |            |                               |  |  |

Figure 19. Patient list main dashboard.

After clicking on a patient id, a screen with basic demographic data and the study trial conditions appears (Figure 20). There also is a drop down list with the results of the five quality of life questionnaires that patients have to fill when enrolling the study.

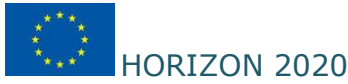

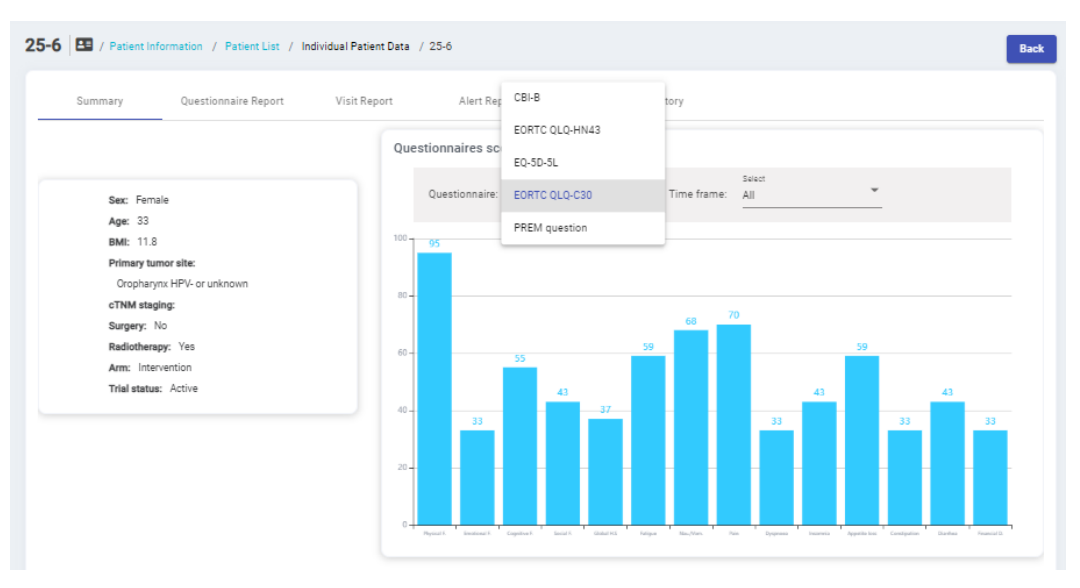

Figure 20. Patient summary basic data and questionnaires

Within the same screen, scrolling down, the user can visualize the phone-based data collected in terms of steps, non-sleep events rates, phone usage and affective traits. This data can be visualized by week, month, or year. There is also a 'help' icon for every chart with a short description. Figure 21 shows an example of these graphs.

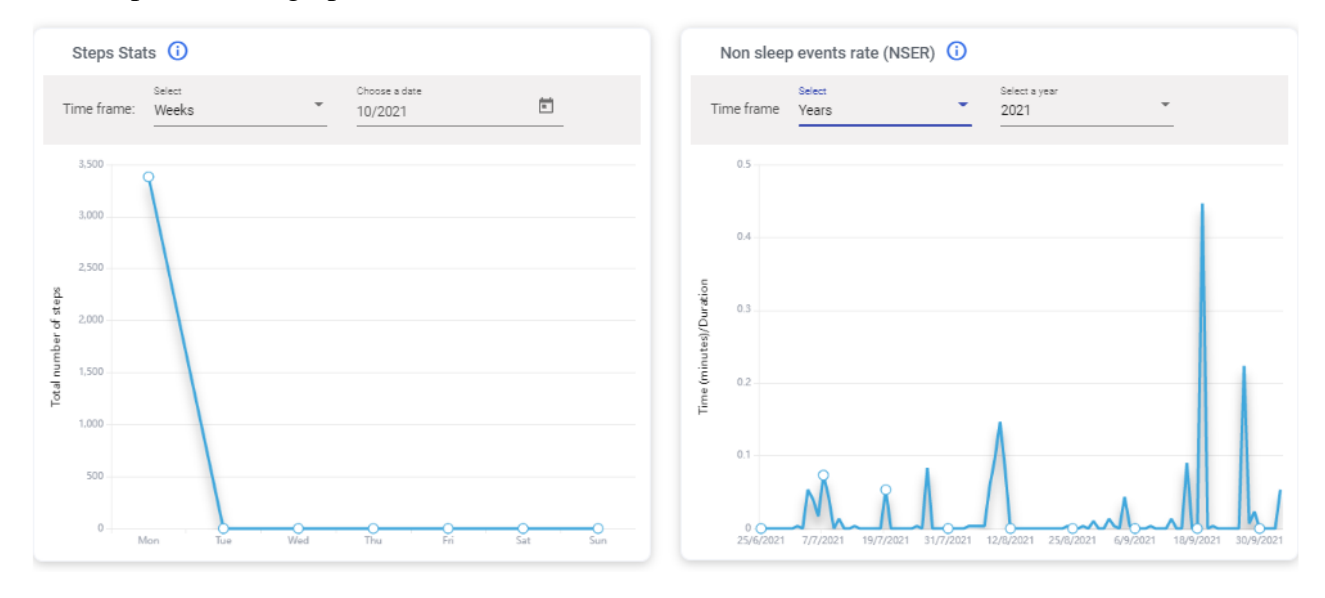

Figure 21. Patient summary phone gathered data displayed.

Navigating through the menu of the Patient Information module, the user can also access the questionnaire report, visit report, alert report, and communication history. At the Questionnaire Report (Figure 22) the user can check the data from previous questionnaires and inspect if there are any pending or outdated missing questionnaires.

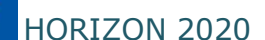

tems per page: 10 👻

| Summary             | Questionnaire Report      | Visit Report  | Alert Report            | Communication History |                               |                                     |            |       |         |
|---------------------|---------------------------|---------------|-------------------------|-----------------------|-------------------------------|-------------------------------------|------------|-------|---------|
| Patient questionnai | res Q Search by any field |               | Filter by questionnaire | All -                 | Patients' QoL questionnaires: | https://questionnaires.bd4qolfit.eu |            |       |         |
| Date                |                           | Questionnaire |                         | Туре                  |                               | Status                              | Last follo | ow up | Actions |
| 02-08-2021          |                           | QLQ-HN43      |                         | QoL                   |                               | Missing                             | +0 mont    | hs    | -       |
| 02-08-2021          |                           | EQ-5D-5L      |                         | QoL                   |                               | Missing                             | +0 mont    | hs    | -       |
| 02-08-2021          |                           | QLQ-C30       |                         | QoL                   |                               | Missing                             | +0 mont    | hs    | -       |
| 02-08-2021          |                           | PREM-questio  | n                       | PREM                  |                               | Missing                             | +0 mont    | hs    | -       |
| 02-08-2021          |                           | CBI-B         |                         | PROM                  |                               | Missing                             | +0 mont    | hs    | -       |
| 02-02-2022          |                           | QLQ-C30       |                         | QoL                   |                               | Complete                            | +6 mont    | hs    | 0       |
| 02-02-2022          |                           | QLQ-HN43      |                         | QoL                   |                               | Complete                            | +6 mont    | hs    | 0       |
| 02-02-2022          |                           | CBI-B         |                         | PROM                  |                               | Complete                            | +6 mont    | hs    | 0       |
| 02-02-2022          |                           | EQ-5D-5L      |                         | QoL                   |                               | Complete                            | +6 mont    | hs    | 0       |
| 02-02-2022          |                           | PREM-questio  | n                       | PREM                  |                               | Complete                            | +6 mont    | hs    | 0       |
|                     |                           |               |                         |                       |                               |                                     |            |       |         |

Figure 22. Questionnaires report screen.

At the Visit Report (Figure 23) the user can check the data from previous visits (orange icon) or fill in the form for a pending visit by accessing the REDCap platform through the edit option (grey icon). To schedule a new unplanned visit the user may click on the 'New Unplanned Visit' button and specify a date. Pending visit dates can be modified at any time.

| Summary        | Questionnaire Report  | Visit Report | Alert Report | Communication History | 1        |                                 |               |
|----------------|-----------------------|--------------|--------------|-----------------------|----------|---------------------------------|---------------|
| Patient visits | Q Search by any field |              |              |                       |          | New Un                          | planned Visit |
| Reason         | Date                  |              | Status       | Tim                   | ning     | Actions                         |               |
| Planned        | 13-02-20              | 22           | Pending      | +12                   | 2 months | 0                               |               |
| Planned        | 13-08-20              | 21           | Complete     | +6 r                  | months   | 0                               |               |
| Planned        | 02-08-20              | 21           | Complete     | +0 r                  | months   | 0                               |               |
|                |                       |              |              |                       |          | ltems per page: 10 ▼ 1 − 3 of 3 | < >           |

Figure 23. Visit report screen menu.

At the Alerts Report screen (Figure 24) the user can check alerts generated from the BD4QoL mobile application. The list shows the date when the alert was generated, the frequency of appearance which influences the priority assigned, and the type of the alert, which can be related to social activity, physical activity or non-sleeping hours. The symptom level may be low priority (green), mid priority (yellow), high priority (red) or no symptom related (blue).

| Patient alerts       Q. Search by any field         Date       Frequency       Type       Origin       Symptoms       Status       Physicians<br>Comments       Symptom Level       Actions         05-10-2021       2 time       Sleeping       Behaviour decay       Sleep decay: Patient<br>ignored notification.       complete        •       Managed by the<br>chatbot         05-10-2021       1 time       Social       Behaviour decay       Social decay: Patient<br>ignored notification.       complete        •       Managed by the<br>chatbot | Summary        | Questionnaire F      | Report   | Visit Report Ale | rt Report Com                                 | nmunication History |                        |               |                           |
|----------------------------------------------------------------------------------------------------|----------------|----------------------|----------|------------------|-----------------------------------------------|---------------------|------------------------|---------------|---------------------------|
| DateFrequencyTypeOriginSymptomsStatusPhysicians<br>CommentsSymptom LevelActions05-10-20212 timeSleepingBehaviour decaySleep decay: Patient<br>ignored notification.Complete—•Managed by the<br>chatbot05-10-20211 timeSocialBehaviour decaySocial decay: Patient<br>ignored notification.Complete—•Managed by the<br>chatbot                                                                                                    | Patient alerts | Q Search by any fiel | d        |                  |                                               |                     |                        |               |                           |
| 05-10-2021     2 time     Sleeping     Behaviour decay     Sleep decay: Patient<br>ignored notification.     Complete     —     Managed by the<br>chatbot       05-10-2021     1 time     Social     Behaviour decay     Social decay: Patient<br>ignored notification.     Complete     —     Managed by the<br>chatbot                                                                                                    | Date           | Frequency            | Туре     | Origin           | Symptoms                                      | Status              | Physicians<br>Comments | Symptom Level | Actions                   |
| 05-10-2021 1 time Social Behaviour decay Social decay: Patient ignored notification. — Managed by the chatbot                                                                                                    | 05-10-2021     | 2 time               | Sleeping | Behaviour decay  | Sleep decay: Patient<br>ignored notification. | Complete            | -                      | •             | Managed by the<br>chatbot |
|                                                                                                    | 05-10-2021     | 1 time               | Social   | Behaviour decay  | Social decay: Patien<br>ignored notification. | Complete            | -                      | •             | Managed by the<br>chatbot |
| 04-10-2021 3 time Social Behaviour decay Social decay: Patient ignored notification.                                                                                                    | 04-10-2021     | 3 time               | Social   | Behaviour decay  | Social decay: Patien<br>ignored notification. | Pending             | -                      | •             | Go to manage alert        |

Figure 24. Alert Report screen menu.

18 CONFIDENTIAL AND PROPRIETARY OF BD4QoL CONSORTIUM The last column indicates how the alert was managed, otherwise the message link 'Go to manage alert' appears. Here the PoC users can manage any pending alert for this specific patient (by email, call, sending a writing message or creating an unscheduled visit) and add pertinent comments in the 'intervention modal' screen that appears after clicking the link (see Figure 25).

| io: 25-22         |  |
|-------------------|--|
| Actic Email       |  |
| Written Message   |  |
| Con 🗌 Call        |  |
| Unscheduled Visit |  |

Figure 25 Intervention modal pop up screen.

After selecting a management option, the status of the alert will automatically change to 'Complete' and the last column 'Action' will specify the intervention selected.

Finally, at the Communication History (Figure 26) there is a recap of visits and alerts. They are categorized by the Communication Channel which can be on a clinical visit or through generated alert, the date it was notified, the type of the alert and the actions performed as previously described.

| Summary            | Questionnaire Report        | Visit Report | Alert Report | Communication History |                        |
|--------------------|-----------------------------|--------------|--------------|-----------------------|------------------------|
| Communication His  | Story Q Search by any field | d            |              |                       |                        |
| Communication Chan | inel D                      | ate          |              | Туре                  | Action                 |
| Visit              | C                           | 2-08-2021    |              | Planned               | -                      |
| Visit              | 1                           | 3-08-2021    |              | Planned               | -                      |
| Alert              | 1                           | 5-09-2021    |              | Sleeping              | Managed by the chatbot |
| Alert              | 1                           | 2-09-2021    |              | Sleeping              | Managed by the chatbot |

Figure 26 Communication History screen menu.

#### **B)** Create a new patient ID

First, click on the 'Data Collection (REDCap)' button at the Patient Information module. The clinician will be redirected to the REDCap platform at the Record Status Dashboard (Figure 27), then click on the 'Add new record' button to access the Record Home Page.

| HORIZON 20                                                                                                    | D20 H2020-DTH01-2019 BD4QoL - GA 875192                                                                                                    | Dissemination Level:PU                                                                           |
|----------------------------------------------------------------------------------------------------|----------------------------------------------------------------------------------------------------|--------------------------------------------------------------------------------------------------|
| REDCap                                                                                                    | BD4QoL-eCRF PID 117                                                                                                    |                                                                                                  |
| Logged in as Llopez   Log out     My Projects     REDCap Messenger                                            | <b>## Record Status Dashboard (all records)</b> Displayed below is a table listing all existing records/responses and their status for every data                                                                                                    |                                                                                                  |
| Project Home and Design                                                                                       | collection instrument (and if longitudinal, for every event). You may click any of the colored<br>buttons in the table to open a new tab/window in your browser to view that record on that                                                                                                    | Legend for status icons:                                                                         |
| Aroject Home - ∰ Project Setup     Bosigner -      Dictionary -      Codebook     Project status: Development | particular data collection instrument. Please note that if your form-level user privileges are<br>restricted for certain data collection instruments, you will only be able to view those instruments,<br>and if you belong to a Data Access Group, you will only be able to view records that belong to your<br>group. | Incomplete () Incomplete (no data saved) ?     Unverified () () () () () () () () () () () () () |
| Data Collection — Test                                                                                        | Dashboard displayed: [Default deckboard] M                                                                                                    | to custom disbloard                                                                              |
| III Record Status Dashboard                                                                                   | Clear Cost Cost Cost Cost Cost Cost Cost Cost                                                                                                    | e custom dashooard                                                                               |

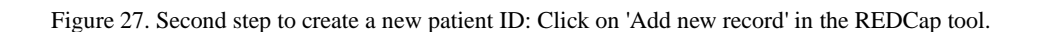

Displaying record Page 1 of 1: "25-1" through "25-14" ▼ of 14 records

There is a table with a list of the available REDCap forms and the patient ID that will be associated to the new participant (Figure 22). Fill in the *Eligibility Form* to add basic information, and the *Randomization* to include that patient into a study group, either as Control or Intervention. Once completed, the new patient will appear at the PoC tool pending for the confirmation of enrolment.

#### REDCap ID 25-26

ALL (14) 💙 records per page

| Data Collection Instrument                         | Status     | Data Collection Instrument                         | Status     |
|----------------------------------------------------|------------|----------------------------------------------------|------------|
| Eligibility Form                                   |            | Eligibility Form                                   | ۲          |
| Randomization                                      | $\bigcirc$ | Randomization                                      | ۲          |
| Clinical characteristics at study entry            |            | Clinical characteristics at study entry            | $\bigcirc$ |
| Follow-up Consultation                             | $\bigcirc$ | Follow-up Consultation                             | $\bigcirc$ |
| Contact In Between Or After Study Scheduled Visits |            | Contact In Between Or After Study Scheduled Visits | $\bigcirc$ |
| New non-cancer-related medical event               | $\bigcirc$ | New non-cancer-related medical event               | $\bigcirc$ |
| Study Stop And Consent Withdrawal                  | $\bigcirc$ | Study Stop And Consent Withdrawal                  | $\bigcirc$ |

Figure 22. Fill in the Eligibility and Randomization forms to create a new patient.

#### C) Enrol a new patient

🖹 Add / Edit Records

Going back to the Point of Care tool, at the Patient Information list, patients pending for enrolment will appear with a blue plus sign on the enrolment column. Click on the plus button (Figure 23) to confirm the enrolment by entering the patient's email. Then the patient will appear as Active.

| Patient List          | Q Search by any field           |                       |            |                | (          | Data Collection (REDCap)                 |
|-----------------------|---------------------------------|-----------------------|------------|----------------|------------|------------------------------------------|
| Study ID              | Update                          | Randomization<br>Date | End Date   | Study Arm      | Enrollment | View CRF Data                            |
| 25-23                 | 20-09-2021                      | 20-09-2021            | _          | Intervention   | Active     | 0                                        |
| 25-24                 | 18-10-2021                      | 30-09-2021            | 18-10-2021 | Intervention   | Withdrawn  | 0                                        |
| 25-25                 | 14-10-2021                      | 30-09-2021            | _          | Intervention   | Active     | 0                                        |
| 25-26                 | 19-10-2021                      | 19-10-2021            | _          | Intervention   | •          | —                                        |
|                       |                                 |                       |            | Items per page | 10 👻       | 21 - 24 of 24 < 📏                        |
| Patient List Study ID | Q Search by any field<br>Update | Randomization<br>Date | End Date   | Study Arm I    | Da         | ata Collection (REDCap)<br>View CRF Data |
| 25-23                 | 20                              |                       |            |                |            | 0                                        |
| 25-24                 | 18 Add pa                       | atient                |            |                |            | 0                                        |
|                       |                                 |                       |            |                |            |                                          |
| 25-25                 | 14 Study ID: 25                 | -26                   |            |                |            | 0                                        |

Figure 23. Enrolment of a new patient

#### D) View eCRF data

HORIZON 2020

In the column View CRF data, click on the orange-eye icon to view the CRF data for a single patient (Figure 24). Select a form (i.e., Eligibility Form) to show the drop-down list with the corresponding eCRF information. Scroll down in the CRF data visualization panel to check other available forms (Figure 25).

| BD4 COL                    | ÷              |                            |                    |          |              |                      | II 🗘 🛎 🔳                 | ¢ |
|----------------------------|----------------|----------------------------|--------------------|----------|--------------|----------------------|--------------------------|---|
| Patient Information -      | Patient List   | Patient Information / Pati | ent List           |          |              |                      |                          |   |
| > Patient List             |                |                            |                    |          |              |                      |                          |   |
| Quality Check Summary      | Patient list Q | Enter the study ID         |                    |          |              |                      | Data Collection (REDCap) |   |
| rrial Dashboard            | Study ID       | Update                     | Randomization date | End Date | Study Arm    | Enrollment           | View CRF data            |   |
| III, Exploratory Dashboard | 19-3           | 26-07-2021                 | 19-07-2021         | -        | Intervention | Active               | 0                        |   |
| Visit Management +         | 19-4           | 19-07-2021                 | 19-07-2021         | -        | Intervention | Active               | 0                        |   |
| 🛕 Alert Management 🕂       | 19-5           | 19-07-2021                 | 19-07-2021         | _        | Control      | +                    | -                        |   |
|                            | 19-6           | 19-07-2021                 | 19-07-2021         | -        | Control      | +                    | -                        |   |
|                            | 19-1           | 19-07-2021                 | 19-07-2021         | -        | Control      | +                    | -                        |   |
|                            | 19-2           | 19-07-2021                 | 19-07-2021         | -        | Control      | Active               | 0                        |   |
|                            |                |                            |                    |          |              | Items per page: 10 👻 | 1 − 6 of 6 🔍             | > |
|                            |                |                            |                    |          |              |                      |                          |   |
|                            |                |                            |                    |          |              |                      |                          |   |
|                            |                |                            |                    |          |              |                      |                          |   |

Figure 24. View CRF data by clicking on the orange eye icon.

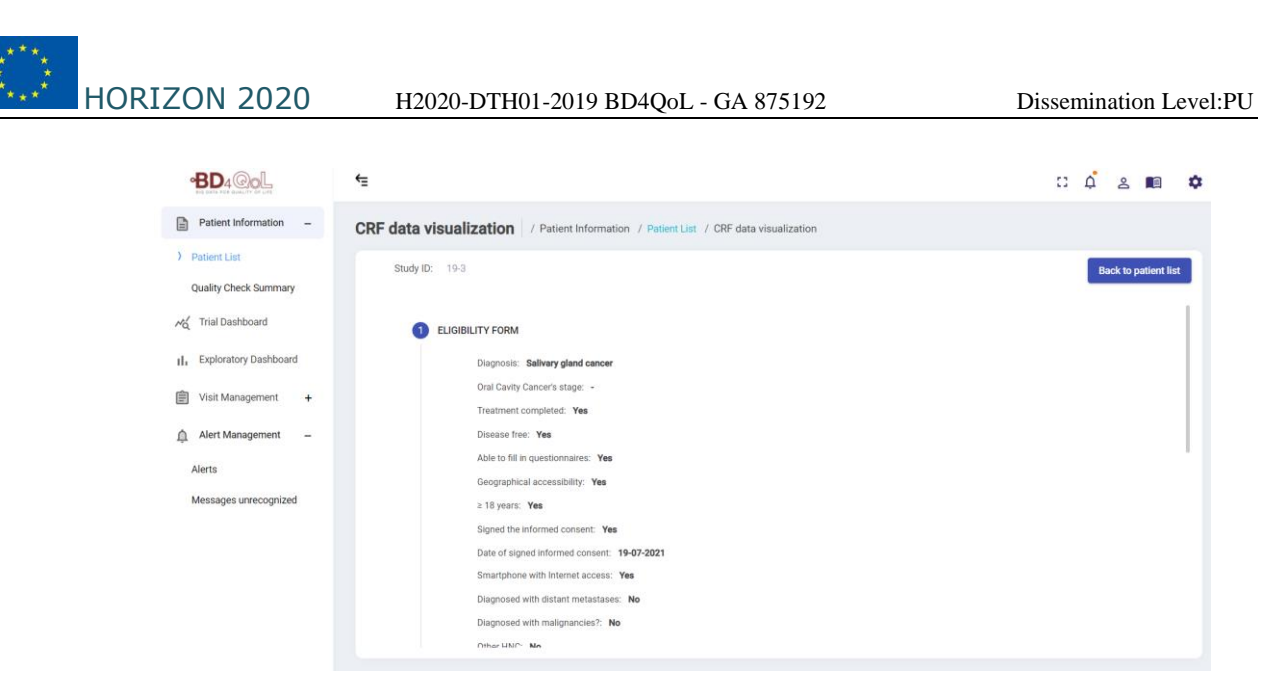

Figure 25. Example of CRF data visualization.

#### E) Navigate through the Trial Dashboard

The information presented on the Trial Dashboard includes information related to the clinical record pathway and the enrolment curve. All the data available for the study trial regarding scheduled visits and alerts is summarized here (Figure 26) and can be filtered by center. When scrolling down, the PoC user will find demographic data such as mean age and gender of the participants, tumour site and stage statistics, status of risk factors (smoking, alcohol consumption and comorbidities).

| Trial Dashboa    | ard Visualization      | / Trial Dashboard |                      |                  |                             |                            |
|------------------|------------------------|-------------------|----------------------|------------------|-----------------------------|----------------------------|
|                  | Scheduled Visits<br>12 |                   | Pending Alers<br>579 | 2                | Patients Enrolled <b>21</b> | Patients Withdrawn 0       |
|                  |                        |                   |                      |                  |                             |                            |
| Enrollment curve | e                      |                   |                      | Scheduled Visits |                             |                            |
| Time frame: La   | ast year               |                   |                      | Date             | Centre                      | Reason                     |
| 12               |                        |                   | 8                    | 02-02-2022       | INT                         | Planned                    |
| 10               |                        |                   |                      | 26-01-2022       | INT                         | Planned                    |
| uts              |                        | /                 |                      | 09-02-2022       | INT                         | Planned                    |
| ed patie         |                        |                   |                      | 09-02-2022       | BHAM                        | Planned                    |
| of enrol         |                        | /                 | _                    | 09-02-2022       | BHAM                        | Planned                    |
| agunu 4          |                        |                   |                      | 09-02-2022       | BHAM                        | Planned                    |
| Total            |                        |                   |                      | 09-02-2022       | BHAM                        | Planned                    |
| 2                |                        |                   | ~                    | 09-02-2022       | BHAM                        | Planned                    |
| 0 Nov            | Dec Jan Feb Mar        | Apr May Jun Jul   | Aug Sep Oct          | 23-03-2022       | INT                         | Planned                    |
|                  |                        |                   |                      | 29-03-2022       | CSS                         | Planned                    |
|                  |                        |                   |                      |                  | ltems per p                 | age: 10 - 1 - 10 of 12 < > |
| Alerts History   |                        |                   |                      | Solved Alerts    |                             |                            |
| Date             |                        | Centre            |                      | Date             | Centre                      | Date of response           |
| 09-09-2021       |                        | INT               |                      | 09-09-2021       | INT                         | 09-09-2021                 |
| 10-09-2021       |                        | CSS               |                      | 10-09-2021       | CSS                         | 10-09-2021                 |
| 10-09-2021       |                        | BHAM              |                      | 10-09-2021       | BHAM                        | 10-09-2021                 |

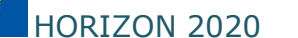

| Basic Patient Informa | tion                       |    |       |        |      |
|-----------------------|----------------------------|----|-------|--------|------|
| Characteristics       |                            | Ν  | %     | Median | SD   |
| Age                   |                            |    |       |        |      |
|                       |                            |    |       | 49.2   | 4.32 |
| Sex                   |                            |    |       |        |      |
|                       | Male                       | 11 | 73.33 |        |      |
|                       | Female                     | 4  | 26.67 |        |      |
| Tumour site           |                            |    |       |        |      |
|                       | Oral cavity                | 23 | 69.70 |        |      |
|                       | Oropharynx HPV+            | 1  | 3.03  |        |      |
|                       | Oropharynx HPV- or unknown | 1  | 3.03  |        |      |
|                       | Hypopharynx                | 1  | 3.03  |        |      |
|                       | Larynx                     | 2  | 6.06  |        |      |

Figure 26. Trial Dashboard main menu.

#### F) Navigate through the Exploratory Dashboard

The Exploratory Dashboard provides an overview of all the data collected regarding questionnaires, physical activity, phone usage and affective traits (Figure 27). This data is the same data provided in the patient information but presented in an aggregated way and can also be filtered by last week, last month or year.

| cploratory Dashboard Visualization 🗠 / Exploratory Dashboard           |
|------------------------------------------------------------------------|
| Questionnaires Activities Phone Usage Affective traits                 |
| Subjective emotional feelings                                          |
| Select<br>Time frame: Last week                                        |
| -O- Very happy -O- Happy -O- Sad -O- Indifferent -O- In-pain -O- Angry |
| do encion has been alected                                             |
| D4<br>D2<br>Wed Thu Fi SM Son Mon the                                  |
| Nlu sentiments interpretation                                          |
| Select<br>Time frame: Last week                                        |
| -O- Positive -O- Negative -O- Neutral                                  |
|                                                                        |
|                                                                        |

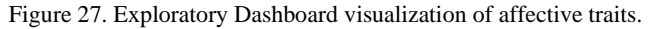

# G) Navigate through the Visits Management

HORIZON 2020

The Visits Management dashboard provides a visualization of the clinical appointments scheduled for each patient, this includes both planned and unplanned visits. The appointments list is provided in a table that contains the main information of each visit such as the reason (i.e., planned or unplanned), the date, and the timing since the enrolment. The table can be filtered by any of these fields to facilitate the visualization of all the visits. Within the "All visits" view, an additional column presents the status of de visit indicating if it is complete or pending (see Figure 28).

| Pe | ending Visits  | 📋 / Visit Management / Pendir | ng Visits  |            |                     |
|----|----------------|-------------------------------|------------|------------|---------------------|
|    | Pending Visits | Q Search by any field         |            |            | New Unplanned Visit |
|    | Study ID       | Reason                        | Date       | Timing     | Actions             |
|    | 25-7           | Planned                       | 16-04-2022 | +12 months |                     |
|    | 25-25          | Planned                       | 06-04-2022 | +6 months  |                     |
|    | 25-23          | Planned                       | 20-03-2022 | +6 months  |                     |
|    | 25-18          | Planned                       | 17-03-2022 | + months   |                     |
|    | 25-19          | Planned                       | 17-03-2022 | +6 months  |                     |
|    | 25-22          | Planned                       | 08-03-2022 | +6 months  |                     |

#### All Visits 📋 / Visit Management / All Visits

| All patient visits | Q Search by any field |            |          |            | New Unplanned Visit |
|--------------------|-----------------------|------------|----------|------------|---------------------|
| Study ID           | Reason                | Date       | Status   | Timing     | Actions             |
| 25-23              | Unplanned             | 15-09-2021 | Pending  | +0 months  |                     |
| 25-22              | Planned               | 08-09-2021 | Complete | +0 months  | 0                   |
| 25-3               | Unplanned             | 08-09-2021 | Complete | +-5 months | 0                   |
| 25-21              | Planned               | 07-09-2021 | Complete | +0 months  | •                   |
| 25-3               | Unplanned             | 24-08-2021 | Pending  | +1 months  |                     |
| 25-6               | Planned               | 13-08-2021 | Complete | +6 months  | •                   |
| 25-4               | Unplanned             | 09-08-2021 | Pending  | +-1 months |                     |

Figure 28. Visit Management main screens.

The column *Actions* show the CRF visualization button if the visit is complete. For pending visits, there are two buttons: a calendar button that allows the change of date of that visit, and an option to edit the information of the visit, provided in both visualizations for the pending visits. When the "edit" icon is selected for any pending visit, a pop up message will appear to access the REDCap platform (Figure 29) to edit or add the information of the CRF for the follow-up consultation (in the case of planned visits) or the Contact In Between Or After Study Scheduled Visits form (in the case of unplanned visits).

| All patient visits Q Search by any field New Unplanned Visit |                                                                                |               |                                               |                           |                                                          | planned Visit                               |                                         |
|--------------------------------------------------------------|--------------------------------------------------------------------------------|---------------|-----------------------------------------------|---------------------------|----------------------------------------------------------|---------------------------------------------|-----------------------------------------|
| Study ID                                                     |                                                                                | Reason        | Date                                          | Status                    | Timing                                                   | Actions                                     |                                         |
| 25-7                                                         | -                                                                              |               |                                               |                           |                                                          |                                             | 9                                       |
| 25-25                                                        | -                                                                              | Actions       |                                               |                           |                                                          |                                             | 9                                       |
| 25-23                                                        | 25-23 To manage a visit fill in through REDCap the Follow-up Consultation form |               |                                               |                           |                                                          |                                             |                                         |
| 25-18                                                        | 8 Cancel So to REDCap                                                          |               |                                               |                           |                                                          |                                             |                                         |
| 25-19                                                        |                                                                                |               |                                               |                           |                                                          |                                             | 9                                       |
| 25-22                                                        |                                                                                | Planned       | 08-03-2022                                    | Pending                   | +6 months                                                |                                             | 9                                       |
| 25-21                                                        |                                                                                | Planned       | 07-03-2022                                    | Pending                   | +6 months                                                |                                             | 9                                       |
| REDCap<br>ID                                                 | Eligibility<br>Form                                                            | Randomization | Clinical<br>characteristics at<br>study entry | Follow-up<br>Consultation | Contact In Between<br>Or After Study<br>Scheduled Visits | New non-<br>cancer-related<br>medical event | Study Stop And<br>Consent<br>Withdrawal |
| <u>25-1</u>                                                  | ۲                                                                              | ۲             | ۲                                             |                           | $\bigcirc$                                               |                                             | $\bigcirc$                              |
| <u>25-2</u>                                                  | ۲                                                                              | ۲             | $\bigcirc$                                    | $\odot$                   | $\bigcirc$                                               | $\bigcirc$                                  | $\bigcirc$                              |
| <u>25-3</u>                                                  | ۲                                                                              | ۲             | ۲                                             | -                         | • +                                                      | $\bigcirc$                                  | $\bigcirc$                              |
| <u>25-4</u>                                                  | ۲                                                                              | ۲             | ۲                                             | -                         | • +                                                      | +                                           | ۲                                       |
| <u>25-5</u>                                                  | ۲                                                                              | ۲             | $\bigcirc$                                    | $\bigcirc$                | $\bigcirc$                                               |                                             | $\bigcirc$                              |

Figure 29. Access to the REDCap form for Follow-up Consultation form.

After clicking on a form dot-option, the corresponding form screen will appear (Figure 30). Fill in the form and click on save and continue at the end of the page. The *Status* of the visit will be automatically changed in the PoC tool and the eCRF data will now be available in the *Action* column.

| Follow-up Consultation                                  |                                                                                                    |       |
|---------------------------------------------------------|----------------------------------------------------------------------------------------------------|-------|
| Editing existing REDCap ID 25-25                        |                                                                                                    |       |
| REDCap ID                                               | 25-25                                                                                                    |       |
| 55. Is it planned follow-up?<br>* must provide value    | <ul> <li>○ Yes</li> <li>○ No</li> <li>○ It refers to a planned/unplanned follow-up according to the BD4QoL study protocol.</li> </ul> | reset |
| Type of consultation * must provide value               | <ul> <li>⊕ O Face-to-face visit</li> <li>⊕ O Telemedicine</li> </ul>                                                                  | reset |
| 56. Date of follow-up consultation * must provide value | B Today D-M-Y Pate of follow-up visit (outpatient visit or teleconsultation).                                                         |       |

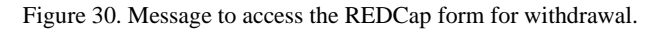

In the case of the Withdrawal management, an alert appears in the bell icon of the top-right panel whenever a patient requests to withdraw and needs to talk to a physician, or if a patient has been logged out for at least two weeks. The message is 'The patient wishes to withdraw from the study' and can be accessed either by clicking on the alert or going to the Withdrawal Report at the Visits Management module.

| BD4 COL                   | Ę                                                                  | II 🗘 🖄 🔳 🌣                |
|---------------------------|--------------------------------------------------------------------|---------------------------|
| Patient Information -     | Withdrawal report                                                  |                           |
| Patient List              |                                                                    |                           |
| M Trial Dashboard         | All patient withdrawals Q Search by any field                      |                           |
| II. Exploratory Dashboard | Actions                                                            | Actions                   |
| 💼 Visit Management 🗕      |                                                                    |                           |
| Pending Visits            | To manage a withdrawall fill in through REDCap the Withdrawal form | -                         |
| All Visits                | Cancel Go to REDCap                                                | 0 <del>▼</del> 1-2of2 < > |
| ) Withdrawal Report       |                                                                    |                           |
| 🛕 Alert Management 🕂      |                                                                    |                           |
|                           |                                                                    |                           |
|                           |                                                                    |                           |
|                           |                                                                    |                           |

Figure 31. Message to access the REDCap form for withdrawal.

Afterwards, the physician should contact the patient and schedule a visit. This visit is required to understand the motives of the patient that wants to withdraw and to fill in the appropriate REDCap form where it is specified how to proceed with the data registered so far. When the Withdrawal report appears as pending the PoC user can click on the 'edit' button to access this REDCap form (Figure 31), then the status will change to 'Confirmed' in red. Alternatively, if the patients log into the mobile application, the status will automatically change to 'Relogged' in green (Figure 32) and the REDCap form is no needed.

| BDA COL                   | Ę                       |                                           |               |                      | េ ជុំ ខ្ម  | 2 🔳 | ۵ |
|---------------------------|-------------------------|-------------------------------------------|---------------|----------------------|------------|-----|---|
| Patient Information —     | Withdrawal report 🗎     | / Visit Management / Withdr               | awal report   |                      |            |     |   |
| Patient List              |                         |                                           |               |                      |            |     |   |
| R Trial Dashboard         | All patient withdrawals | Q Search by any field                     |               |                      |            |     |   |
| II. Exploratory Dashboard | Study ID                | Description                               | Date          | Status               | Actions    |     |   |
| 🗐 Visit Management 🗕      | 25-24                   | Patient waiting to be contacted           | ed 06-10-2021 | Pending              | 0          |     |   |
| Pending Visits            | 25-22                   | The patient has re-logged into<br>the app | 07-10-2021    | Re-logged            | -          |     |   |
| All Visits                |                         |                                           |               | Items per page: 10 👻 | 1 – 2 of 2 | < > | > |
| ) Withdrawal Report       |                         |                                           |               |                      | -          |     |   |
| 🛕 Alert Management 🛛 🕇    |                         |                                           |               |                      |            |     |   |

Figure 32. Patient relogged status in the Withdrawal report

#### H) Navigate through the Alerts Management

**IORIZON 2020** 

The alerts management provides a summary of all the alerts generated for every patient ID. This functionality can be accessed either through by the navigation drawer or by clicking on the notification bell icon located in the header of all the screens of the PoC tool (Figure 31) and then clicking on *Go to alert management*. When a new alert is generated the bell icon changes, showing a small orange dot, and the list of alerts generated since the last access can be displayed.

| Ē  |              |                     |                       |          | 11 Q                                                                                                    | 2 🔳           | \$ |
|----|--------------|---------------------|-----------------------|----------|----------------------------------------------------------------------------------------------------|---------------|----|
| Pa | atient List  | 2 / Patient Informa | ation / Patient List  |          | <b>25-9</b> (> 2 hours, 33 minutes<br>The patient has a reoccurrence of a social activities                          |               |    |
|    | Patient List | Q Search by any     | field                 |          | 25-22<br>() 6 hours, 20 minutes<br>The excises has longed and of the RD (Oct.)                                       | tion (REDCap) |    |
|    | Study ID     | Update              | Randomization<br>Date | End Date | application                                                                                                    | View CRF Data |    |
|    | 25-1         | 21-09-2021          | 24-06-2021            | -        | <ul> <li>23-22</li> <li>(2) 6 hours, 22 minutes</li> <li>The patient has reported a symptom while chating</li> </ul> | 0             |    |
|    | 25-2         | 24-06-2021          | 24-06-2021            |          | Go to alert management                                                                                               | 0             |    |

Figure 31. Alerts Management main screen.

The visualization of the Alerts Management (Figure 32) follows the same rationale as the Visits Management, being the alerts categorized as *Pending*, when new alerts generated that have not been managed yet, or *Solved*, when a physician has already handle this alert. By clicking either on the patient ID or the message 'Go to patient alerts' the PoC user will access the Alerts Report tab of the Individual Patient Data, as seen previously.

| ŧ             |                            |               |                      | ΩĻ         | 2 |     | ٥ |
|---------------|----------------------------|---------------|----------------------|------------|---|-----|---|
| Alert 🔺 / Ale | rt Management / All Alerts |               |                      |            |   |     |   |
| Patient alert | 8 Q. Search by any field   |               |                      |            |   |     |   |
| Study ID      | Pending Alerts             | Solved_alerts | Go to patient alerts |            |   |     |   |
| 25-2          | 15                         | 39            | Go to patient alerts |            |   |     |   |
| 25-3          | 51                         | 301           | Go to patient alerts |            |   |     |   |
| 25-10         | 27                         | 2             | Go to patient alerts |            |   |     |   |
| 25-6          | 18                         | 25            | Go to patient alerts |            |   |     |   |
| 25-1          | 29                         | 49            | Go to patient alerts |            |   |     |   |
| 25-5          | 31                         | 49            | Go to patient alerts |            |   |     |   |
| 25-7          | 21                         | 12            | Go to patient alerts |            |   |     |   |
| 25-22         | 95                         | 18            | Go to patient alerts |            |   |     |   |
| 25-4          | 0                          | 3             | Go to patient alerts |            |   |     |   |
|               |                            |               | items per page: 10 👻 | 1 - 9 of 9 | • | < > |   |
|               |                            |               |                      |            |   |     |   |

Figure 32. Alerts Management main screen.

The Alert Management also includes the Messages Unrecognized by the chatbot (Figure 33). This table shows the patient ID who generated the message on a chatbot conversation, the date the message was registered, the type of message and the text itself. On the last column the clinician can mark as read those messages already reviewed.

| A | ert 🌲 / Alert Management | / Messages unrecognized |       |                                                                                              |              |
|---|--------------------------|-------------------------|-------|----------------------------------------------------------------------------------------------|--------------|
|   | Messages unrecognized    | Q Search by any field   |       |                                                                                              |              |
|   | Study ID                 | Date                    | Туре  | Message                                                                                      | Viewed       |
|   | 25-7                     | 08-09-2021              | FAQ   | I'd like to buy a horse. Would you<br>recommend horse riding for someone in<br>my condition? | n 🐻          |
|   | 25-7                     | 13-09-2021              | Other | Yo                                                                                           | Mark as read |

Figure 33. Alerts Management unrecognized messaages.

#### I) Notifications

• If the patient has not completed the five initial questionnaires within two weeks since the medical visit, a notification will appear in the PoC tool.

| <b>25</b> | - <b>3</b>                                 |
|-----------|--------------------------------------------|
| ©         | 10 days                                    |
| Th        | e patient has not filled the questionnaire |

Figure 34. Questionnaire's notification

• If the patient logs out for more than 14 days or requests to withdraw from the clinical study, a notification will appear in the PoC tool.

| 25- | 22<br>hours 20 minutes               |  |
|-----|--------------------------------------|--|
| The | patient has logged out of the BD4QoL |  |
| app | ication                              |  |

Figure 36. Logout and withdrawal notification

• If an alert occurs either because of a behavioral negative change or because of a symptom reported that may require physician intervention, a notification is sent to the PoC tool.

| <b>25-3</b> (© 1 days                               |
|-----------------------------------------------------|
| The social activity of the patient has decreased by |
| 50%                                                 |

| <b>25-22</b> ③ 6 hours, 25 minutes               |  |
|--------------------------------------------------|--|
| The patient has reported a symptom while chating |  |
| with Bidi                                        |  |

Figure 35. Alert notification

#### **1.2.2** Participants scenario - Mobile app and questionnaires data collection

#### 1. Usage of the main mobile application

a. Locate the BD4QoL app at your smartphone device

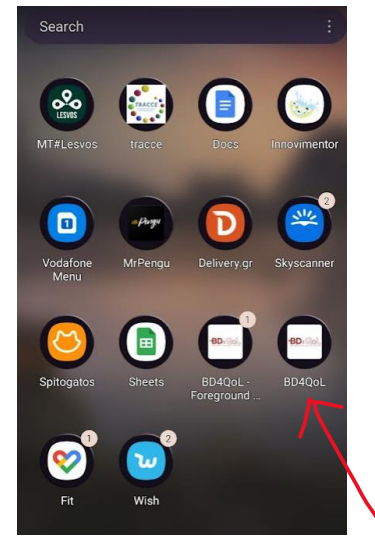

Figure 15. Locate the main BD4QoL app and open it

b. Navigate into Personal Reports

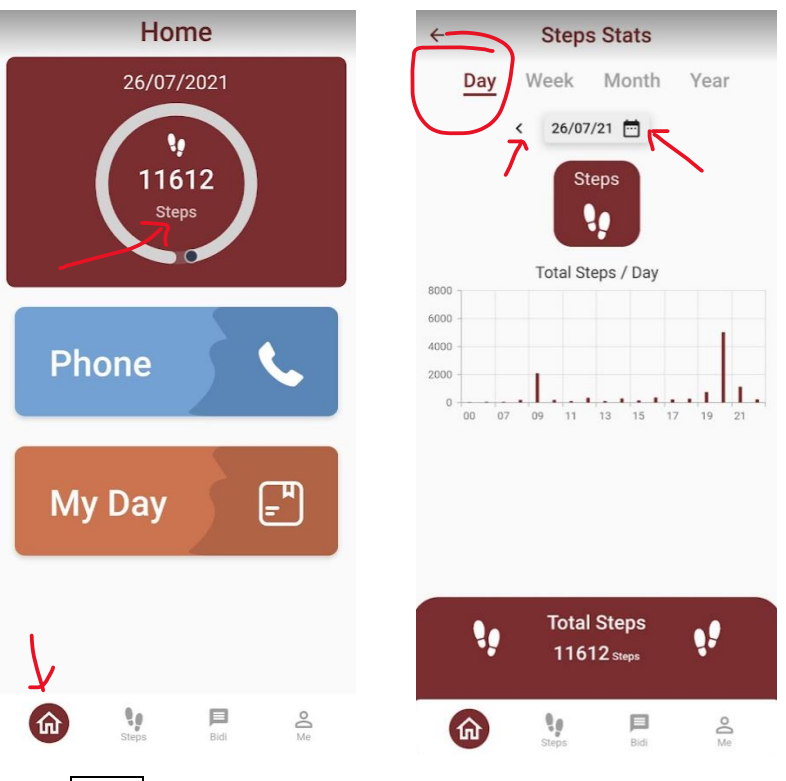

Press Home and then inside the Steps circle

See the daily steps done (from yesterday and then backwards to the past) by pressing Day. You can navigate to a past day with the left (or when possible) the next arrow. If you wish to look into a

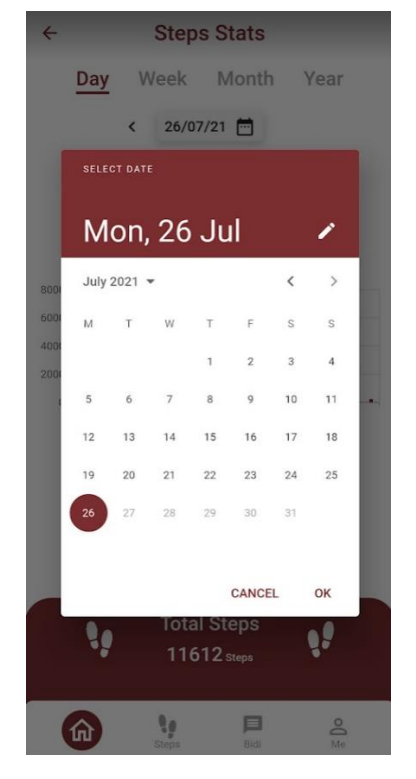

This is the screen calendar through which you can select a specific day to check physical activity (Steps) Calendar

specific day, you can press the

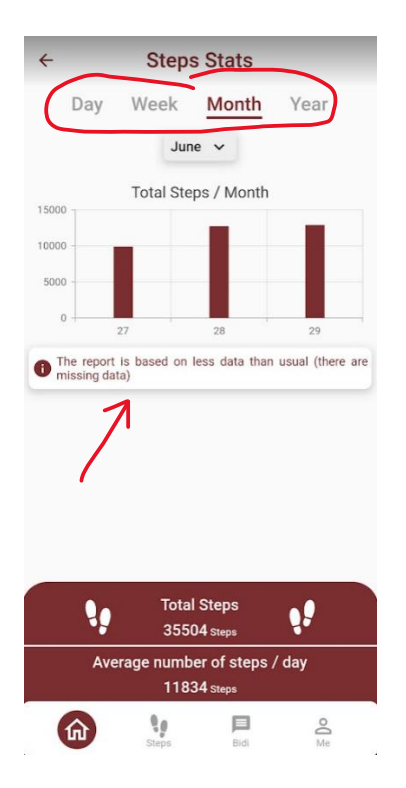

You can also navigate into different time periods for looking into your physical activity, like Week, Month or Year, for weekly, monthly or annual physical activity achievements. If there are missing done for more than 30% of daily time, then this message appears. Steps Stats
 Day Week Month Year
 June Total Steps / Month
 Jun 2021
 2021
 Jun 2021
 2021
 Apr
 Jun 2021
 Jun 2021
 Jun 2021
 Cancel ok
 Steps Oct Nov Dec
 CANCEL ok
 CANCEL ok
 Average number of steps / day
 11834 steps
 Step
 Steps Steps / day
 Step

You can navigate into different time periods by the arrows or select the calendar view

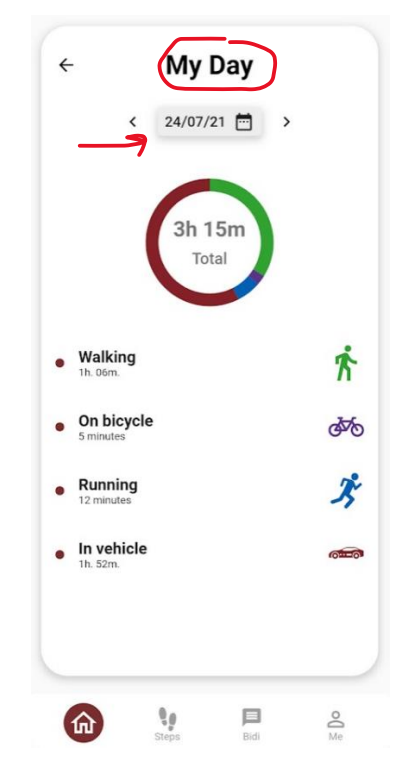

You can see your daily physical movement and activities and how long you have spent on these by going to Home and then press My Day. The activities you can check upon are: Still, Walking, On Running bicycle, or In\_Vehicle. The total time you spent moving or performing physical activity is shown in the top circle. A different color notation is used to denote the different types of activities performed. You can navigate into different days by the arrows or using the calendar button.

Figure 16. Check Physical activity (Steps) daily reports

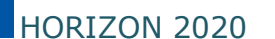

| < Pho       | DAY DAY                                                     |                    | ← Phor       | DAY                                                     |                       |
|-------------|-------------------------------------------------------------|--------------------|--------------|---------------------------------------------------------|-----------------------|
| <           | 26/07/21 🛅                                                  |                    | < 26         | /07/21 🛅                                                |                       |
| Calls       |                                                             |                    | œ Wifi       |                                                         |                       |
| 17<br>Total | <ul><li>Incoming</li><li>Outgoing</li><li>Missed</li></ul>  | 4<br>11<br>2       | Ŷ            | Main Wifi CECI     Main Wifi Hours     Other Wifi Hours | 2.4G_BF<br>22:48<br>0 |
| SMS         | <ul><li>Incoming</li><li>Sent</li></ul>                     | 5<br>0             | Screen       | • ON                                                    | 02:59                 |
| ♥Wifi       | Main Wifi CECL_2.4     Main Wifi Hours     Other Wifi Hours | G_BF<br>22:48<br>0 | Social Media | <ul><li>Viber</li><li>Messenger</li></ul>               | 00:11<br>00:05        |
| Screen      |                                                             |                    |              | Facebook      Facebook      Bid                         | 00:00<br>00<br>Me     |

You can check your phone usage by pressing Home and then Phone. In this view you see information about: a) Calls (total number of incoming, outgoing and missed calls) – the circle on the left describes the total number of calls, b) the number of SMS that have been received as well as those sent – the circle denotes the total number of SMS, c) The name of the main Wifi connected, the total number of wifi connection to the main wifi, and the time connected to other wifi routers. Through the Phone statistics, you can also see information about: d) the time that one is ON the screen, and e) the time spent (in minutes on the right side of the screen) per different social application, along with the total time spent on these.

Figure 17. Check personal daily phone usage reports

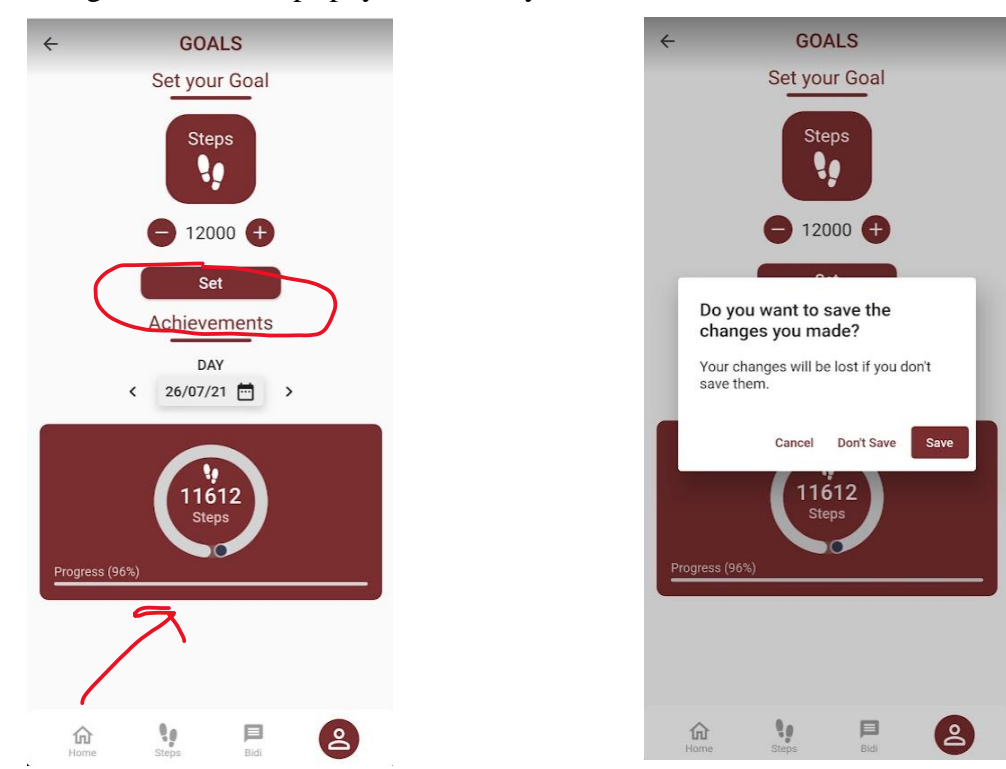

#### c. Change Goals for Steps physical activity and review achievement

Figure 18. Setting daily goals for Steps and reviewing achievement (in the progress bar)

d. Other Settings and Permissions

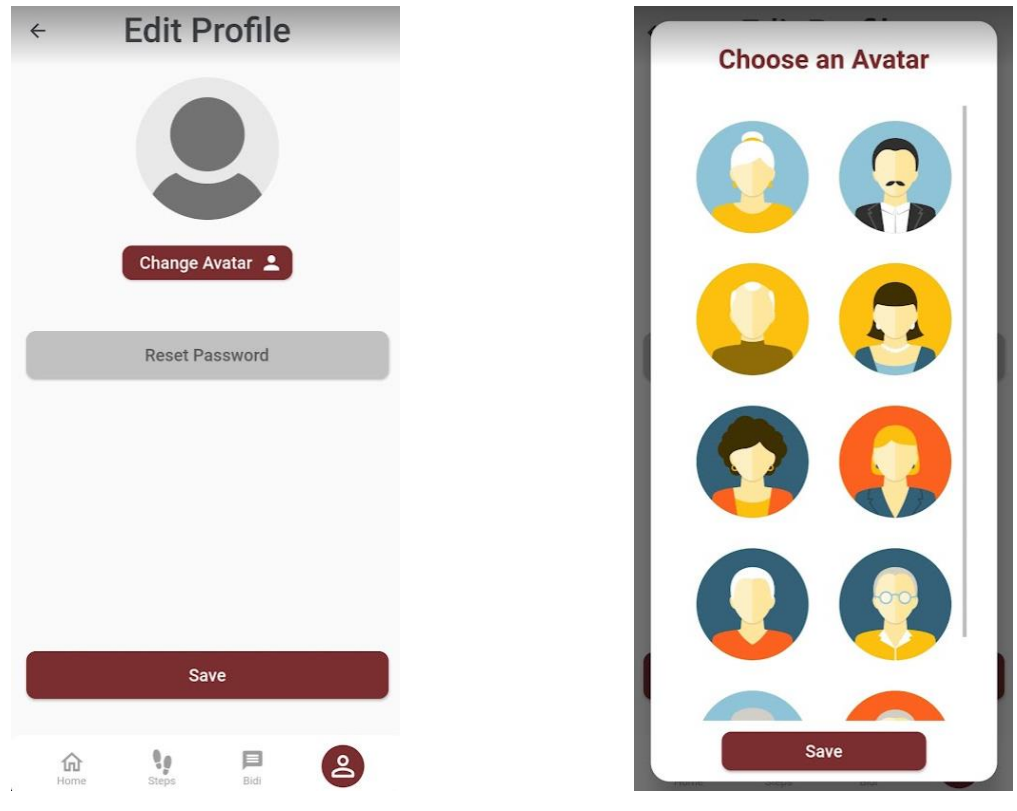

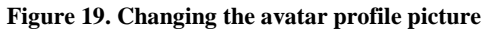

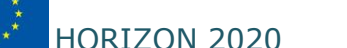

# HORIZON 2020 H2020-DTH01-2019 BD4QoL - GA 875192

| ← Edit Pro                    | ofile       | ÷                                                                          |
|-------------------------------|-------------|----------------------------------------------------------------------------|
|                               |             | Provide your account email to begin the process of reseting your password. |
| Change Ava                    | tar 💄       | Reset Password                                                             |
|                               |             |                                                                            |
| Save                          | Fig         | igure 20. Password reset                                                   |
| < System S                    | ettings     | < Permissions                                                              |
| Language                      | English     | Daily Living Activities                                                    |
| Show scores against goals     | -           | Eating/Drinking                                                            |
| My sleep schedule is:<br>From | 01:00 Am Pm | Staying at Home                                                            |
| То                            | 06:00 Am Pm | Shopping                                                                   |
| Do not disturb hours          |             | Manage Medications                                                         |
| From                          | 02:00 Am Pm | Travelling                                                                 |
| То                            | 05:00 Am Pm | Manage Finances                                                            |
|                               |             | Cognitive function                                                         |
|                               |             | Visiting Cultural Places                                                   |
|                               |             | Self-Care 💭                                                                |
|                               |             |                                                                            |
| Save                          |             | antide states                                                              |
| Save                          |             | Save                                                                       |

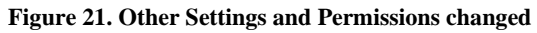

#### e. Medals and Trophies [feature not yet operational in current release]

#### f. Talk with "Bidi"

| Remember, I can only help you with<br>minor issues, if your the symptom<br>you'd like to log is serious you should<br>contact your GP or go directly to the<br>A&E<br>What symptoms are you experiencing?                                                                                                    | You can always press the button on the Bottom to talk to the chatbot, Bidi. |
|----------------------------------------------------------------------------------------------------|-----------------------------------------------------------------------------|
| Nausia                                                                                                    |                                                                             |
| If you feel nausea:<br>• Ask your GP whether you may try an<br>over-the-counter anti-nausea medicine<br>• Avoid greasy, fried, sweet, or spicy<br>foods if you feel sick after eating them<br>• Try cold foods that do not have<br>strong smells, or let food cool down<br>before you eat it<br>• Try foods or drinks containing<br>ginger, some people find this helps<br>• Try eating smaller meals, it may<br>help to eat less but more often |                                                                             |
| Is your nausea related to the<br>introduction of new drugs or is it<br>related to body movements (e.g. do<br>you feel dizzy?)                                                                                                    |                                                                             |
| Introduction of new drugs I also have vertigo                                                                                                    |                                                                             |
| Other further symptoms                                                                                                    |                                                                             |

Figure 22. Dialog conversations with the Bidi chatbot

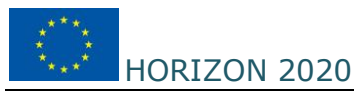

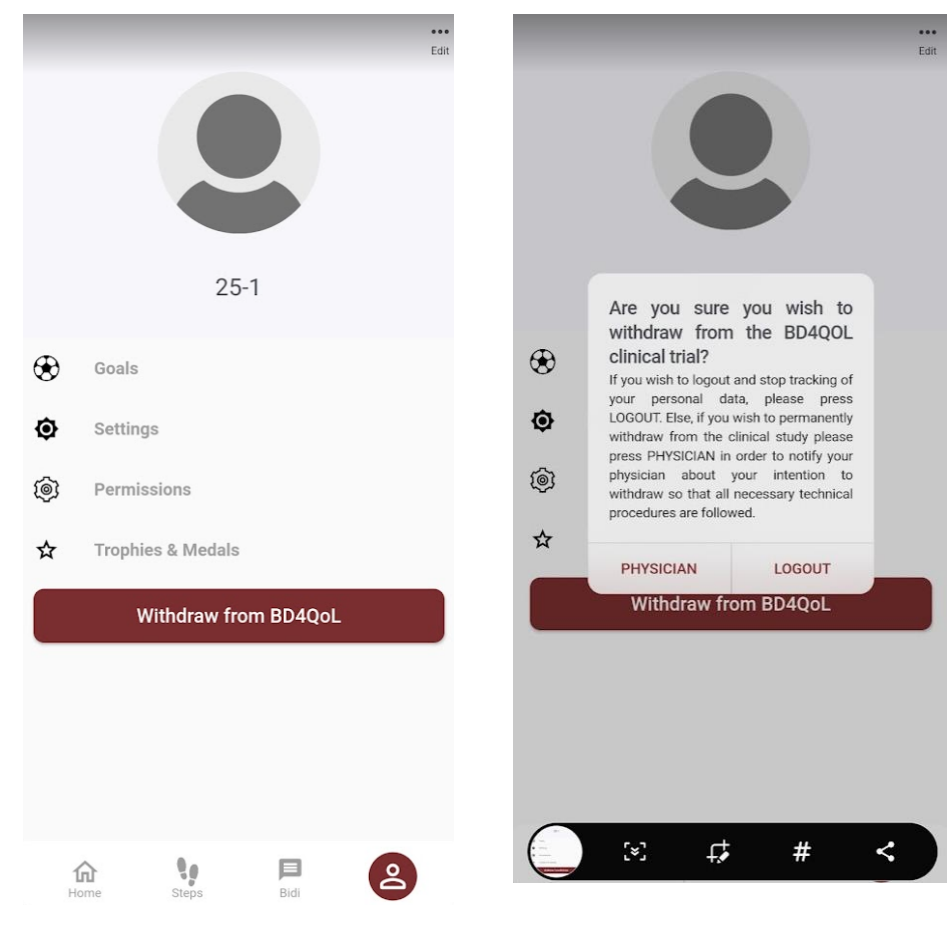

#### g. Logout or Withdraw and Login again

To withdraw or logout from the main mobile app, you can press Me and then press Withdraw from BD4QoL If you logout then data collection stops for a short period. If you press withdraw, then your physician knows about your intention about withdrawing from the clinical trial and will contact you.

Figure 23. Logout or Withdraw

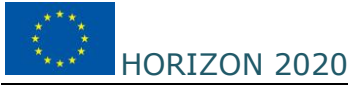

H2020-DTH01-2019 BD4QoL - GA 875192

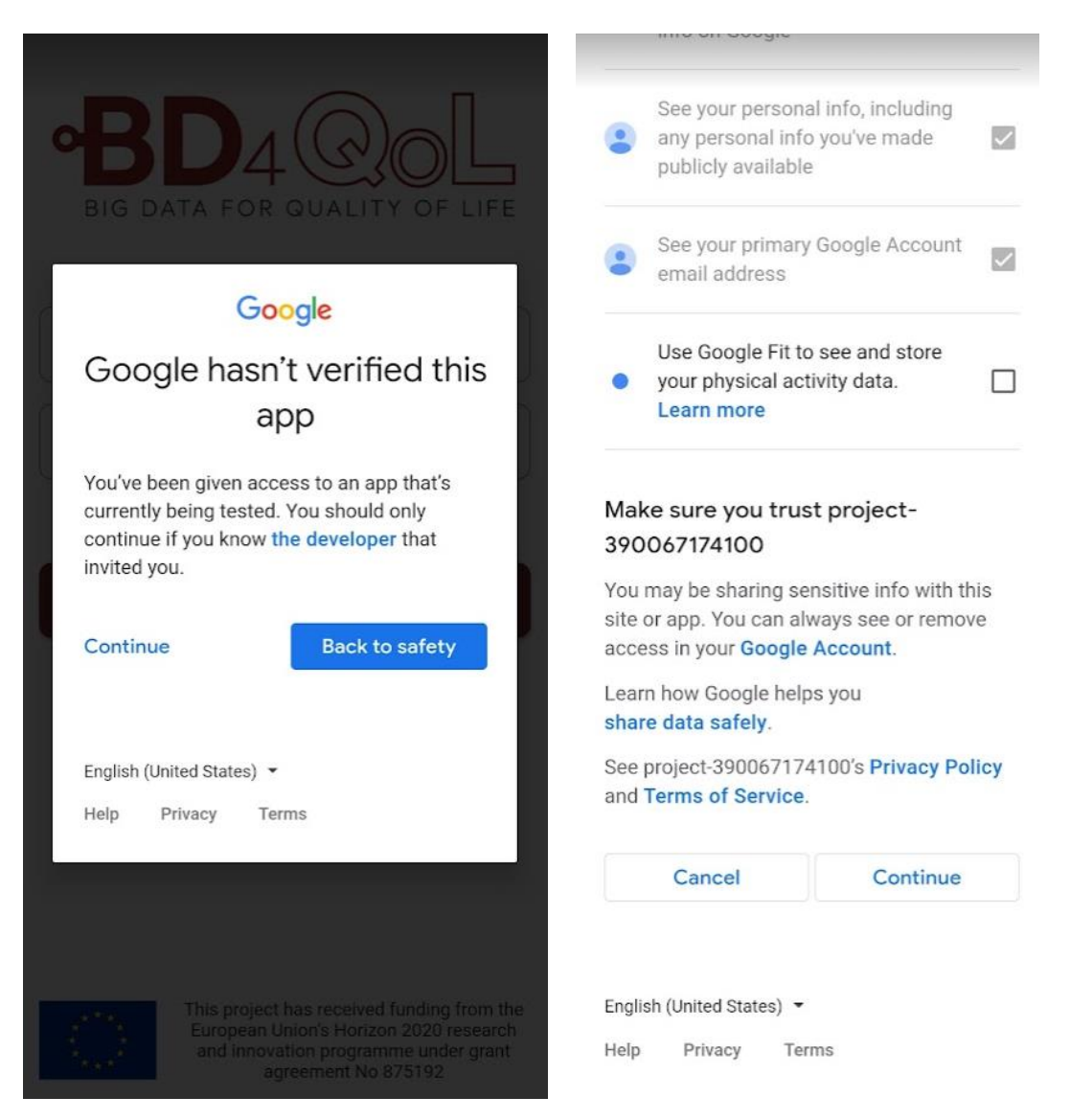

Figure 24. Re-login again (Google Fit permissions needed)

- 2. Usage of the main questionnaire forms (https://questionnaires.bd4qolfit.eu/login\_)
  - a. Login / Forgot password [feature for resetting password will be created by next web app release]

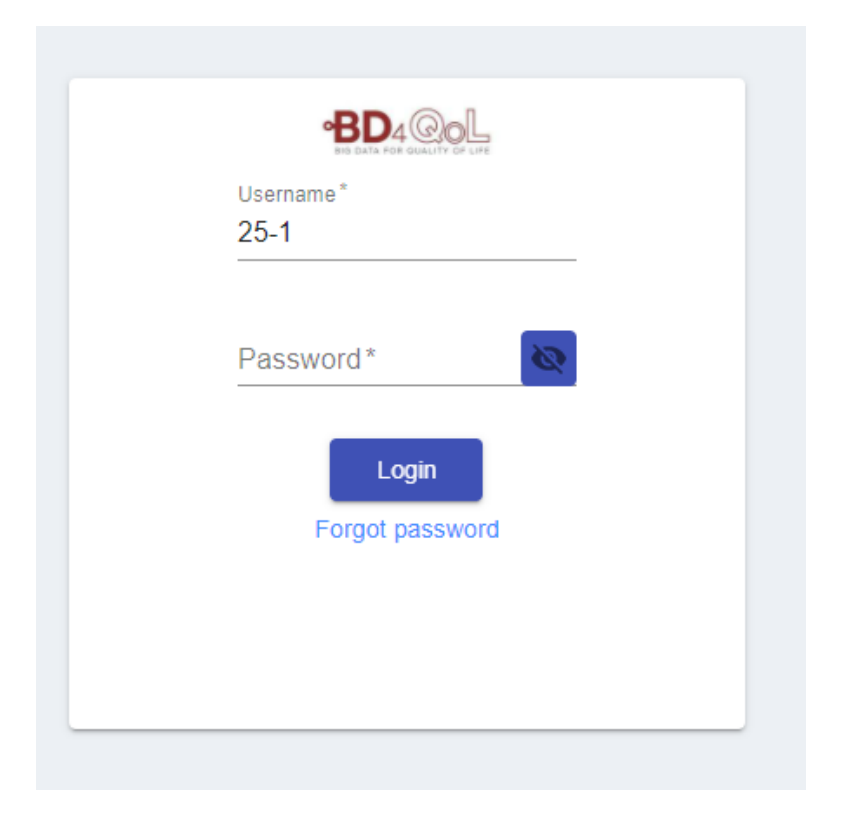

Figure 25. Login / Forgot password – password reset

b. Completing the questionnaires

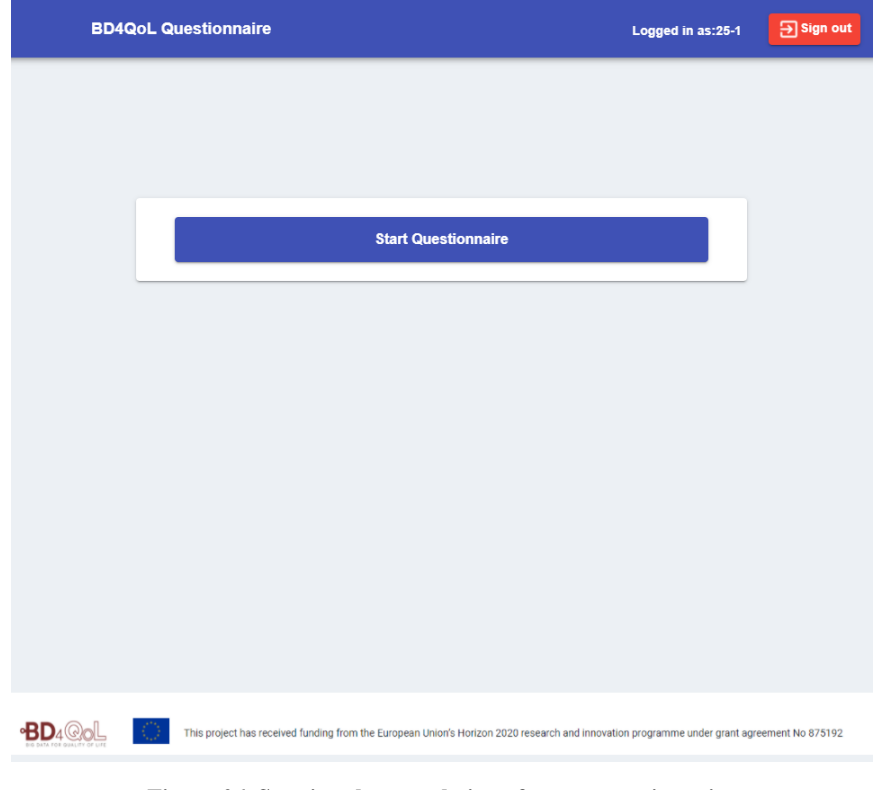

Figure 26. Starting the completion of a new questionnaire

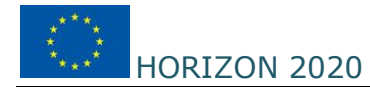

|                   | stionnaire                 |                                   | Logged in as:25                 | -1 Sign out     |
|-------------------|----------------------------|-----------------------------------|---------------------------------|-----------------|
|                   |                            |                                   |                                 |                 |
| 1 Quality of Life | Head & Neck<br>Cancer      | Health<br>Questionnaire           | Cancer Behavior                 | 5 Care received |
| Question 1: D     | o you have any trouble doi | ng strenuous activities, like car | rying a heavy shopping bag or a | suitcase?       |
|                   | O Not at All (             | ) A Little 💿 Quite a E            | Bit 🔿 Very Much                 |                 |
|                   |                            | Next question                     |                                 |                 |
| 1234              | 5 6 7 8 9 10 11            | 12 13 14 15 16 17 18 19           | 20 21 22 23 24 25 26 27 2       | 28 29 30        |
|                   |                            | Save for Later Subm               | iit                             |                 |

Figure 27. Quality of Life questionnaire (30 questions)

|                | - Questionnaire                                                                                                    |                                                                              | Logged in as:25-1                                       | ⊖ Sign out    |
|----------------|----------------------------------------------------------------------------------------------------|------------------------------------------------------------------------------|---------------------------------------------------------|---------------|
| Quality of Lif | fe 2 Head & Neck<br>Cancer                                                                                                    | 3 Health<br>Questionnaire                                                    | Cancer Behavior — 5                                     | Care received |
|                | Please indicate the exter<br>or problems during the<br>that best applies to you.<br>Question 31: Have you<br>Not at All<br>A Little<br>Quite a Bit<br>Very Much<br>Next question | nt to which you have ex<br>past week. Please answ<br>had pain in your mouth? | perienced these symptoms<br>ver by selecting the option |               |

Figure 28. Head and Neck questionnaire (43 questions)

HORIZON 2020

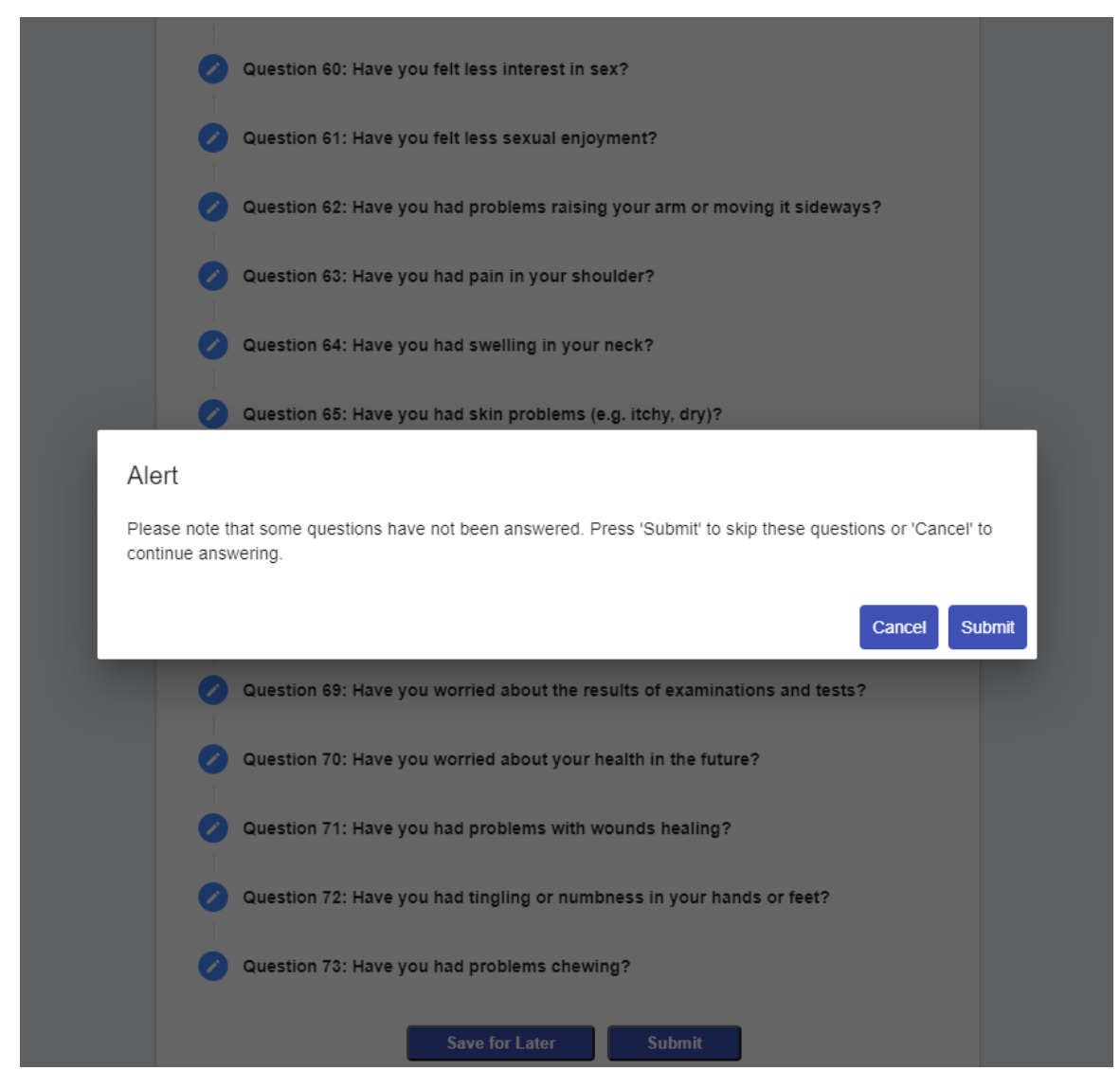

Figure 29. Alert shown when submitting a questionnaire with unanswered questions

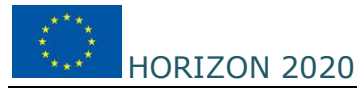

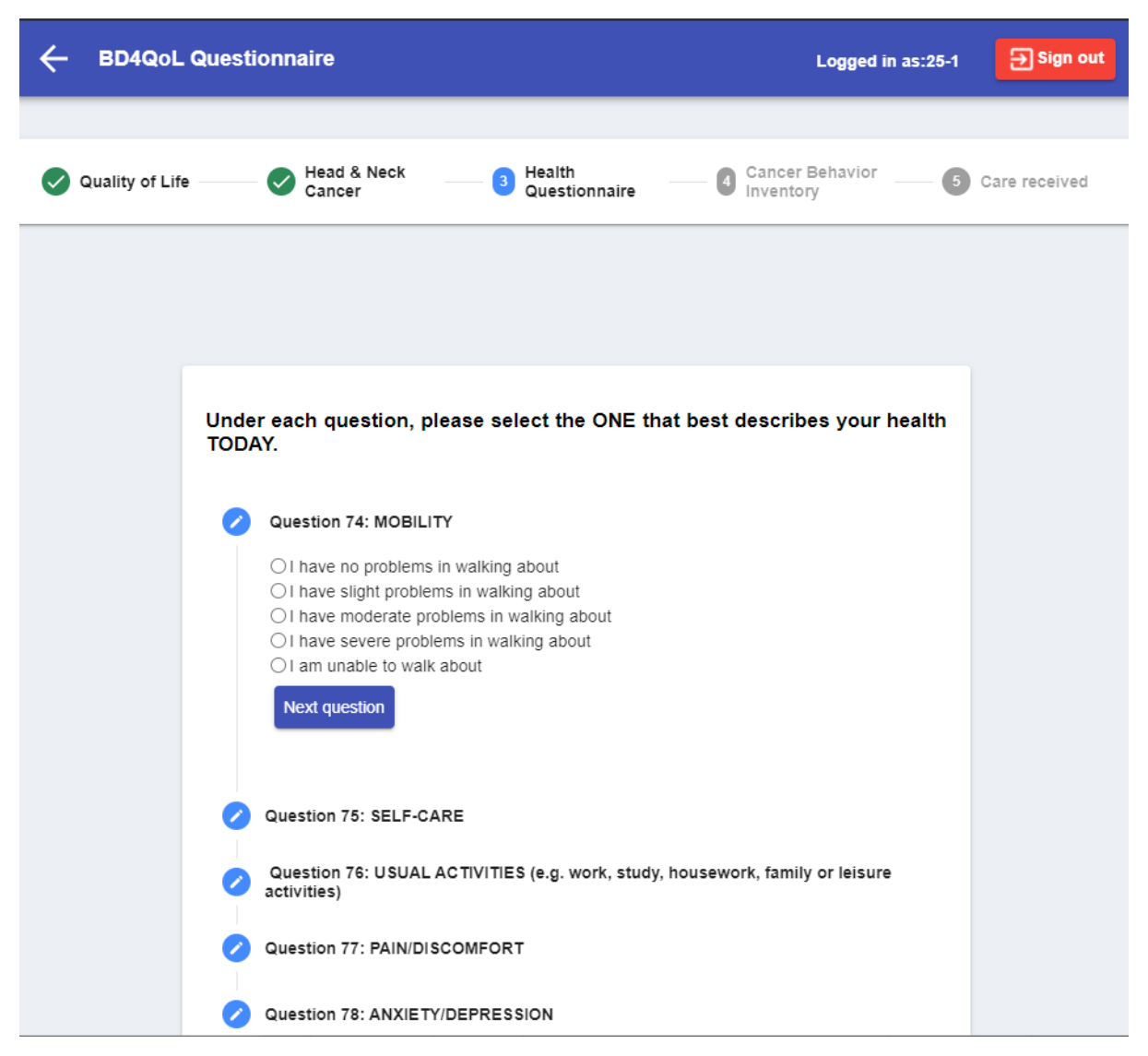

Figure 30. Health Questionaire (5 multiple choice questions)

| Under each question, please select the ONE that best describes your health TODAY.                                                                                                    |
|----------------------------------------------------------------------------------------------------|
| Question 74: MOBILITY                                                                                                    |
| <ul> <li>I have no problems in walking about</li> <li>I have slight problems in walking about</li> <li>I have moderate problems in walking about</li> <li>I have severe problems in walking about</li> <li>I am unable to walk about</li> </ul>               |
| Next question                                                                                                    |
| Question 75: SELF-CARE                                                                                                    |
| Question 76: USUAL ACTIVITIES (e.g. work, study, housework, family or leisure activities)                                                                                                    |
| Question 77: PAIN/DISCOMFORT                                                                                                    |
| Question 78: ANXIETY/DEPRESSION                                                                                                    |
| We would like to know how good or bad your health is TODAY. This scale is numbered from 0 to 100. 100 means the best health you can imagine. 0 means the worst health you can imagine. Please, write down the number that indicates how your health is TODAY. |
| Your health today<br>90 C                                                                                                    |
| Save for Later Submit                                                                                                    |

Figure 31. Health Questionaire (1 scale question)

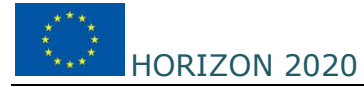

| Under each question, please select the ONE that best describes your health TODAY.                                                                                                    |
|----------------------------------------------------------------------------------------------------|
| Question 74: MOBILITY Please answer question 74                                                                                                    |
| Question 75: SELF-CARE Please answer question 75                                                                                                    |
| Question 76: USUAL ACTIVITIES (e.g. work, study, housework, family or leisure activities)                                                                                                    |
| Question 77: PAIN/DISCOMFORT                                                                                                    |
| <ul> <li>I have no pain or discomfort</li> <li>I have slight pain or discomfort</li> <li>I have moderate pain or discomfort</li> <li>I have severe pain or discomfort</li> <li>I have extreme pain or discomfort</li> <li>Previous question</li> </ul>        |
| Question 78: ANXIETY/DEPRESSION Please answer question 78                                                                                                    |
| We would like to know how good or bad your health is TODAY. This scale is numbered from 0 to 100. 100 means the best health you can imagine. 0 means the worst health you can imagine. Please, write down the number that indicates how your health is TODAY. |
| Your health today<br>90                                                                                                    |
| Save for Later Submit                                                                                                    |

Figure 32. Red color Notation to identify un-answered questions

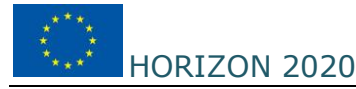

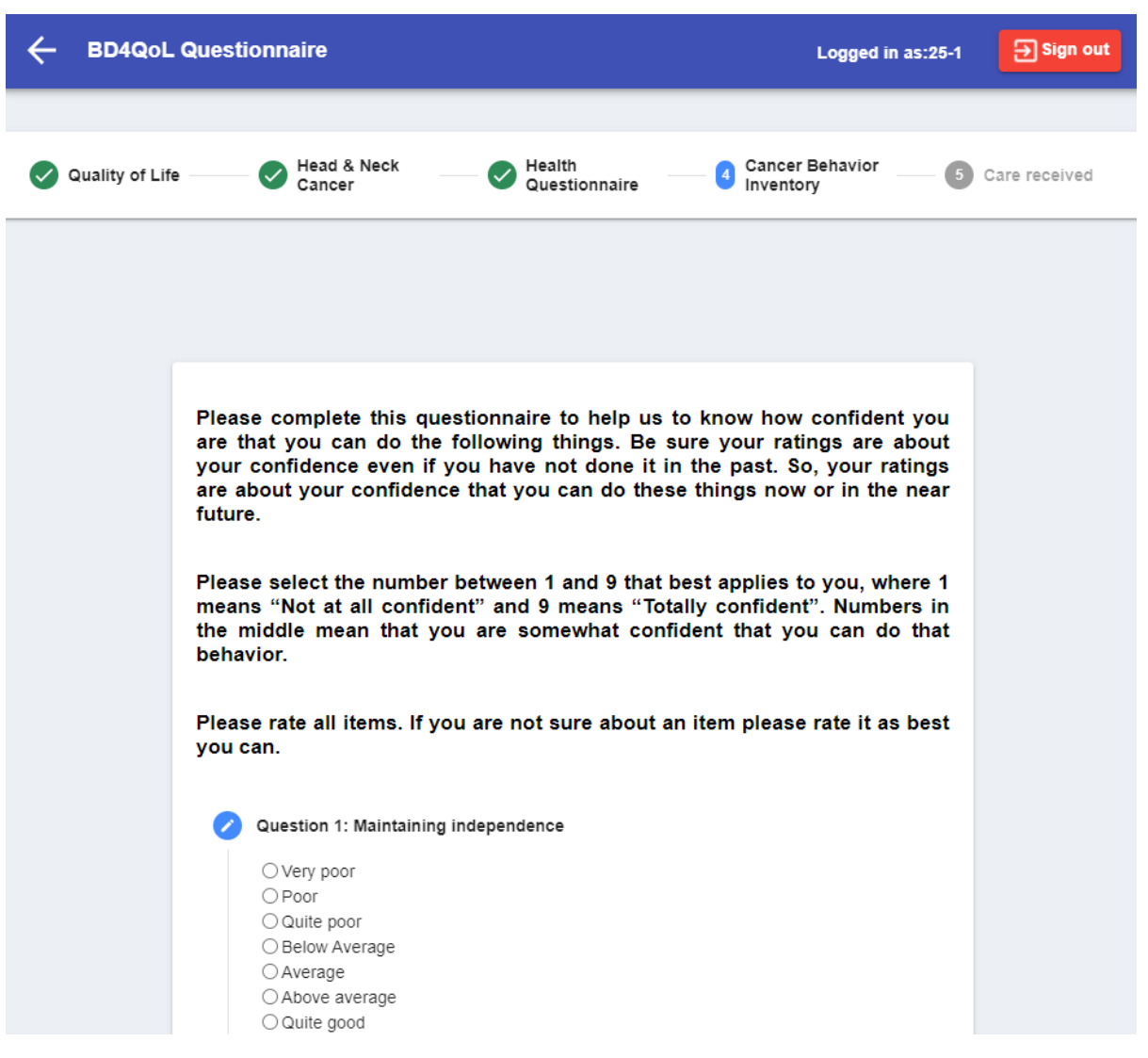

Figure 33. CBI Questionnaire (12 questions)

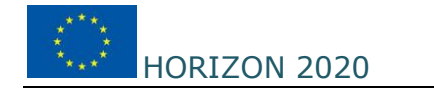

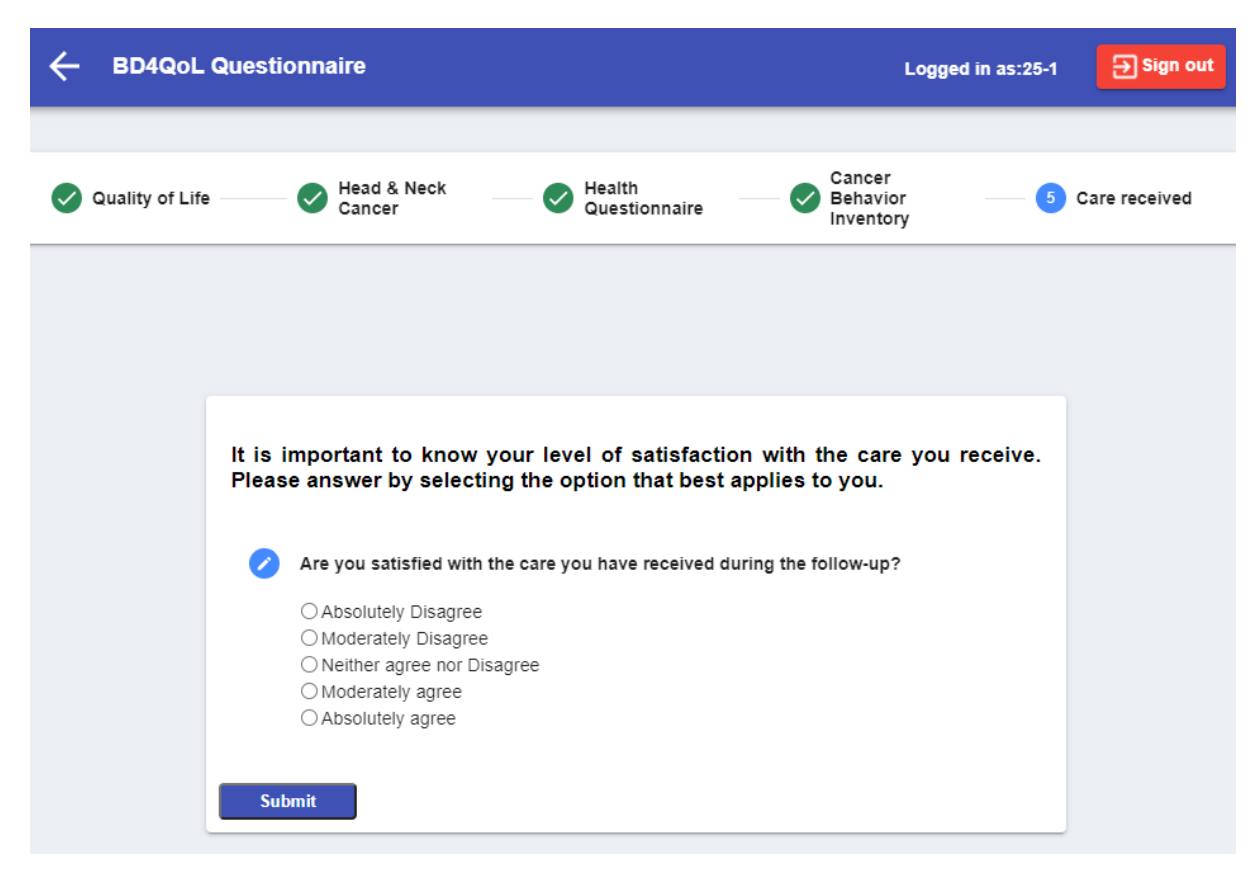

Figure 34. Care received questionnaire (1 question)

- c. Saving for later [Feature not yet operational]
- d. Submitting the BD4QoL Questionnaire

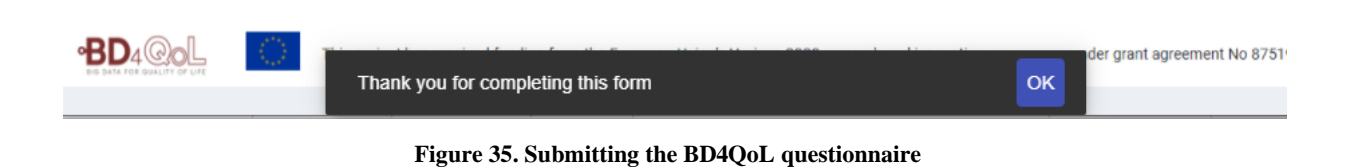

#### 1.2.3 Integrated scenarios

[to be included in the next release of the tools and manual]

#### **1.3 Test scenarios**

HORIZON 2020

The user participants under the Beta Pilot Tests will need to follow the usage scenarios below in order to test the alerts generation mechanism at PoC, as well as stress test the overall application.

- 1. Test mobile data collection and synchronization:
  - a. Daily check whether data in main mobile application appear for the date of enrolment until one day "before today"
    - i. Steps stats (validate with data from Google Fit)
    - ii. "My Day" activities (validate with your own experience of your personal actions)
    - iii. Check the number of calls done and SMS sent/received from phone to validate whether phone statistics are correct
  - b. Check whether conversations with Bidi evolve reasonably
- 2. Test user authentication password reset
  - a. The participant can change his/her password either at:
    - i. a) questionnaires forms, i.e. the PREM/PROM questionnaires as in the web forms here <u>https://questionnaires.bd4qolfit.eu/login</u>, and
    - ii. b) the mobile app. The participant should try and change / reset the password in one app and check whether the new credentials are updated in the new app.
  - b. All user credentials should be synced, one with the other.

The test scenarios to generate alerts are as follows:

- 3. Testing of physical data alerts
  - a. The participant can leave the smartphone device still for most of the time, to test whether a significant deterioration for physical activity occurs and thus Alerts are generated at PoC and chatbot.
  - b. If significant deterioration for physical activity occurs, then alerts should be generated at PoC and if needed the chatbot should generate empowerment dialogs relating to the participant's health problems. These events will be validated when they occur.
    - i. In the beta test scenarios, physical deterioration alerts will be initiated by the PoC and displayed in the form of a phone notification by the chatbot whenever there is a 50% decrease in step count in the last 2 days in relation to the average of steps in the last 6 days. The final application will change this time frame to 2 weeks and 6 weeks respectively.
  - c. If there is a health problem, the chatbot will question the participant to determine what the symptom is and initiate further actions like contacting the PoC and giving a recommendation tip.
- 4. Testing of phone usage alerts
  - a. The participant can test whether one week s/he can talk and use the phone for socialization and applications usage, and then a week later to not use this particular phone device, in order to test whether alerts are generated. Again, as with the previous alerts, in case of the phone use, the average will be calculated based on a 50% decrease in phone use in the last 2 days in relation to the average of steps in the last 6 days.

- b. If there is significant phone usage deterioration, then the system is expected to send alerts at PoC and if needed, empowerment dialogs will be generated from the Chatbot app.
- c. If there is a health problem, the chatbot will question the participant to determine what the symptom is and initiate further actions like contacting the PoC and giving a recommendation tip.
- 5. Testing for sleep behaviour

HORIZON 2020

- a. The user can set a usual sleep behaviour, ex. 11pm-7am and let the platform collect all necessary data. In order to test the alerts generation, the participant can change the sleep behaviour into a timeframe that is daylight, so that the NSER variable (the non-sleep time over the usual sleep period) is significant higher, thus expecting alerts (based on two days over six-day averages).
- b. If there is a health problem, the chatbot will question the participant to determine what the symptom is and initiate further actions like contacting the PoC and giving a recommendation tip.
- 6. Testing for weekly motivation [*This feature is under refinement and will be delivered in the next beta releases*]
  - a. The participant's weekly step activity has been below their goal on average
    - i. The participant is asked for their intention to walk more and *score low* on intention to walk more
      - 1. The chatbot questions why there has been a low intention to walk and provides helpful tips on physical activity
    - ii. The participant is asked for their intention to walk more and *score high* on intention to walk more
      - 1. The chatbot questions if there has been some difficulty with the participant's ability to do more physical activity
  - b. The participant has been achieving their weekly step goals on average
    - i. The chatbot asks for main difficulties for physical activities in the week ahead and provides the participant with some tips for how to handle those difficulties
- 7. Alerts related to proper functioning of the phone application [*This feature is under refinement and will be delivered in the next beta releases*]
  - a. Sensor and device operational data show MESSY quality of life behavioural models
    - i. Triggered manually or by the mobile app and displayed on the participant's phone in a form of a notification and a message from the chatbot
  - b. Sensor and device operational data show MINIMUM amount of data AND patient is at HOME
    - i. Triggered manually or by the mobile app and displayed on the participant's phone in a form of a notification and a message from the chatbot
  - c. Sensor and device operational data show MISSING data for daily time intervals
    - i. Triggered manually or by the mobile app and displayed on the participant's phone in a form of a notification and a message from the chatbot

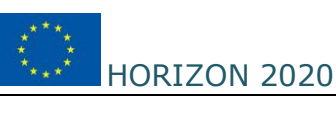

- d. Sensor and device operational data show MISSING data for more than XYZ days
  - i. Triggered manually or by the mobile app and displayed on the participant's phone in a form of a notification and a message from the chatbot

Once the above occurs, then the PoC and if needed the Chatbot should generate alerts and relevant dialogs accordingly within the chatbot UI and starts the check-in activity to gather more insight on the patient's current activities, affective traits, emotional wellbeing and overall sentiment of their responses.

## 1.4 Test Reporting

- To report any error: <u>https://docs.google.com/spreadsheets/d/11GZv392XvTwWjdlYvmNCQYbl-</u> <u>zCKsHnYDWxaoFzf3sA?authuser=rgarcia%40lst.tfo.upm.es&usp=drive\_fs</u>
- To validate data collection from the mobile application: <u>https://docs.google.com/spreadsheets/d/1vTFopHPAAFXhn15uhA\_zP9rJNcnv9pyj/edit#gid=17</u> <u>42203640</u> Please check the spreadsheet related to your account as study participant (intervention arm) and hen fill in three time a week the checklists shown.